# 基于 Postfix 邮件系统 安装手册

周立军

2011年1月

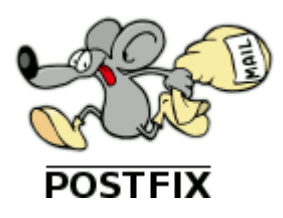

| 一. 基础知识介绍和基本软件安装与配置                        | 5  |
|--------------------------------------------|----|
| 1.1 E-Mail 系统基础知识                          | 5  |
| 1.2 软件介绍                                   | 6  |
| 1.3 postfix 与其他组件之间的关系                     | 7  |
| 1.4 安装基本系统                                 | 7  |
| 1.5 安装方法小结                                 | 9  |
| 二. 安装 postfix                              | 10 |
| 2.1 编译 postfix 的 RPM 包方并安装                 | 10 |
| 2.2 查看 postfix 支持的特性                       | 11 |
| 2.3 简单 postfix 配置                          | 12 |
| 2.4 启动与停止 postfix                          | 13 |
| 2.5 常用 postfix 命令                          | 14 |
| 2.6 SASL 身份验证                              | 16 |
| 三. 安装 dovecot                              | 21 |
| 3.1 编译 Dovecot 的 RPM 包方并安装                 | 21 |
| 3.2 配置文件 dovecot                           | 22 |
| 3.3 启动与停止 dovecot                          |    |
| 3.4 Dovecot 日志设置                           | 24 |
| 3.5 使用本地用户测试收发邮件                           | 25 |
| 3.6 安装 dovecot-sieve 和 dovecot-managesieve |    |
| 3.7 小结                                     | 29 |
| 四. 虚拟域和虚拟用户配置                              | 30 |
| 4.1 安装 PostfixAdmin                        | 30 |
| 4.2 配置 dovecot 支持虚拟域                       | 35 |
| 4.3 配置 postfix 支持虚拟域                       |    |
| 4.4 使用虚拟用户进行收发邮件测试                         | 40 |
| 4.5 使用虚拟用户邮箱配额限制                           | 42 |
| 4.6 小结                                     | 44 |
| 五. 安装反病毒和反垃圾邮件模块                           | 45 |
| 5.1 安装 Clamav                              | 45 |
| 5.2 安装 SpamAssassin 模块                     | 46 |
| 5.3 安装 MailScanner 模块                      | 47 |
| 5.4 配置反垃圾邮件和反病毒模块                          | 47 |
| 5.5 安装 MailWatch                           | 52 |
| 5.6 小结                                     | 58 |
| 六. 安装 Web Mail                             | 59 |
| 6.1 准备工作                                   | 59 |
| 6.2 安装 Roundcubemail                       | 59 |
| 6.3 配置 apache                              | 60 |
| 6.4 配置 Roundcubemail 配置插件                  | 61 |
| 七. 配置 SMTP/POP3/HTTP 的 TLS 功能              | 64 |
| 7.1 配置 OpenSSL                             | 64 |
| 7.2 配置 Postfix 支持 TLS                      | 67 |

## 目 录

| 7.3 配置 Dovecot 支持 TLS |    |
|-----------------------|----|
| 7.4 配置 Apache 支持 TLS  |    |
| 7.5 收发邮件 TLS          |    |
| 八. 日志管理               | 72 |
| 8.1 安装 mailgraph      |    |
| 8.2 安装 awstats        | 74 |
| 九. 备份系统               | 79 |
| 9.1 备份系统文件            | 79 |
| 9.2 邮件系统配置            |    |
| 9.3 数据备份              |    |
| 参考文献                  |    |
|                       |    |

### 序言

从事了多年的网络和Linux系统的管理工作,把自己的经验拿出来和大家一起分享。让大家更多的 了解开源软件,使用开源软件。通过本文档可以对邮件系统有个整体的认识。

由于本人水平有限,难免有错误和纰漏之处,请大家多多谅解。

本文可以自由转载,在未经允许的情况下不得进行任何商业行为。

本文档使用 OpenOffice 3.2 / LibreOffice 3.3 制作。

免责声明:本文档仅对使用者提供参考,出现问题请使用者自行解决,作者不承担任何责任。

2009年1月---2011年1月

一. 基础知识介绍和基本软件安装与配置

本文中文字描述部分很少,有文字描述部分一般都比较重要,所以请大家仔细看有文件描述的部分。

1.1 E-Mail 系统基础知识

1.1.1 E-Mail 基本概念

E-Mail系统是一个复杂的系统,涉及到很多复杂的主题,如 SMTP 协议、POP3 协议、IMAP 协议、DNS 协议、垃圾邮件过滤等。

1.1.2 RFC 文档

RFC(Request Comments Document)定义 Internet 的各项标准。关于 E-Mail 的 RFC 文档有好多。下 面是想关参考信息,相关 rfc 文档请参阅下面地址:

http://www.ietf.org/iesg/lrfc\_index.txt

SMTP 相关 RFC 文档:

http://www.ietf.org/rfc/rfc821.txt http://www.ietf.org/rfc/rfc2821.txt http://www.ietf.org/rfc/rfc822.txt http://www.ietf.org/rfc/rfc2822.txt

POP3 相关 RFC 文档:

http://www.ietf.org/rfc/rfc1939.txt

IMAP 相关 RFC 文档:

http://www.ietf.org/rfc/rfc3501.txt http://www.ietf.org/rfc/rfc2195.txt http://www.ietf.org/rfc/rfc2060.txt http://www.ietf.org/rfc/rfc2221.txt

1.1.2 邮件代理

邮件在传输用会使用3种"代理程序"(agent),下面进行逐一介绍。

1. MUA ( Mail User Agent )

提供用户写信、读信、寄信、收信的软件。寄信的时候通过 SMTP 协议将邮件交给 MTA,收信的时候 使用 POP3 或 IMAP 协议访问服务器上的用户邮箱。

比较常见的 MUA 软件有 ThunderBird , FoxMail , Eudora , mutt , Evolution 的 C/S 结构的,也 有像 SquirrelMail , openwebmail, RoundCube , sqwebmail 等 B/S 结构的 MUA 程序。

2. MTA ( Mail Transfer Agent )

提供接收、传递邮件的服务器软件。决定邮件传递的路径,进行必要的改写地址改写。如果是自己 所管辖的域的邮件,就收下邮件,交给 MDA 进行最后的投递。

比较著名的MTA 有 sendmail , postfix , qmail , extm , Courier (其中包括 mta, mda 等) 等, 还有一些非开源的。

3. MDA (Mail Delivery Agent) MDA 是被 MTA 调用,负责将邮件投递到用户的邮箱。MDA 也可以过滤邮件内容,或是按照用户的规则, 将邮件分类到适当的邮箱;甚至可以将邮件转回给MTA,以寄到另一个邮箱中。

在类Unix的系统中, procmail和 maildrop是比较著名的 MDA 程序,在 dovecot 软件中也有 MDA 的功能。

### 1.1.3 邮件系统结构图

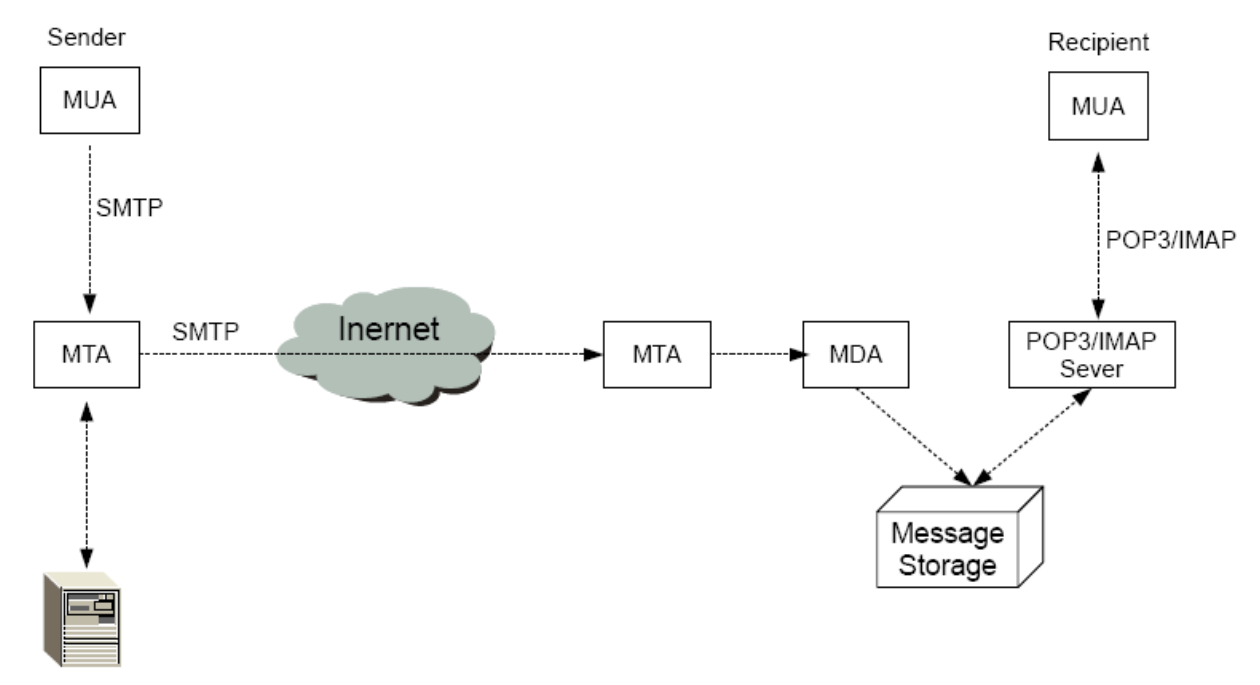

DNS Server

- 1.2 软件介绍
- 1.2.1 操作系统 Centos 5
- 1.2.2 基本软件 Apache PHP Mysql Openssl Cyrus-Sasl
- 1.2.3 Mail系统相关软件 Postfix Dovecot Postfixadmin RoundCubemail
- 1.2.4 病毒扫描与垃圾邮件防护 ClamAV SpamAssassin MailScanner MailWatch

1.2.5 日志分析 Mailgraph Awstats

### 1.3 postfix与其他组件之间的关系

### 1.3.1 基本邮件系统之间的关系

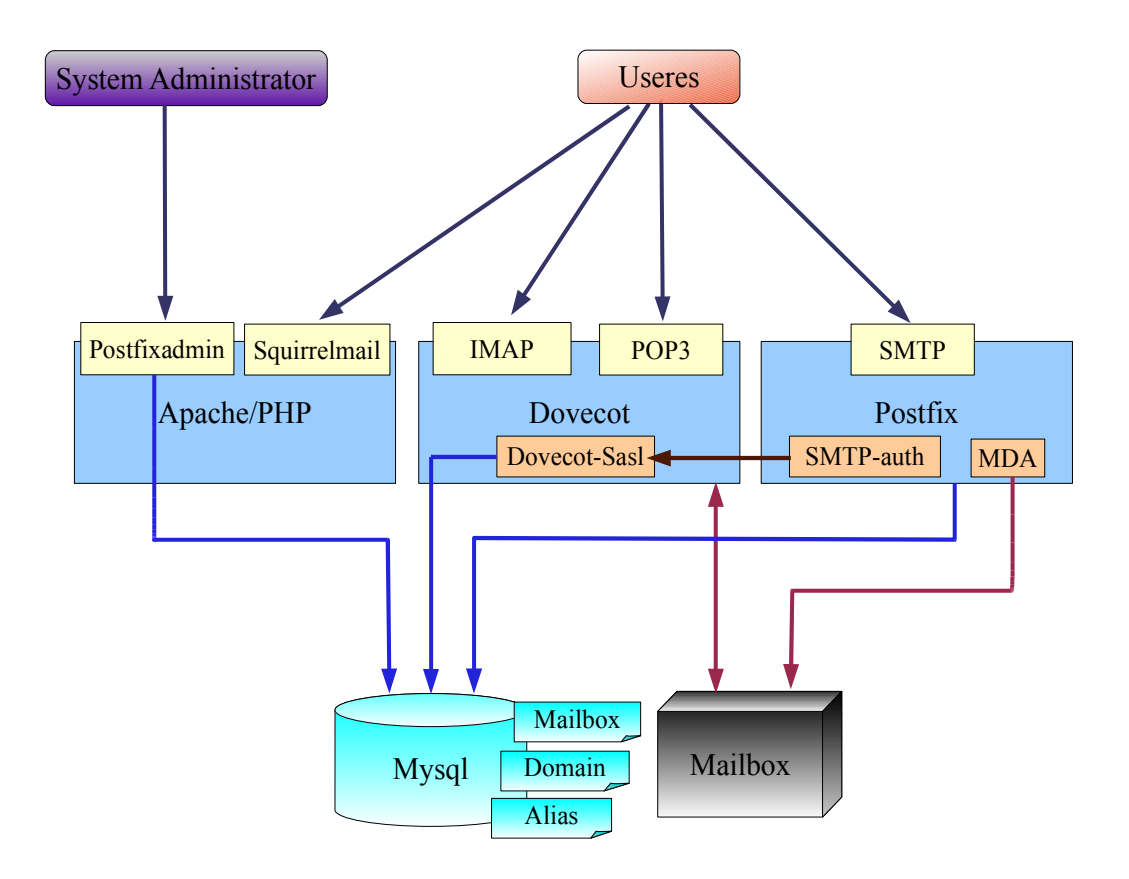

### 1.4 安装基本系统

### 1.4.1 CentOS 5.4 安装

1. 安装步骤略。

小提示:对于 Linux 初学者,在安装系统的时候最好进行完全安装,这样后面不会因为缺少某些软件包,出现一些问题,自己还不知道如何解决,造成后面的步骤无法继续。

### 2. 配置主机名

编辑 /etc/hosts 文件, 让文件中只有下面内容:

| 127. 0. 0. 1    | localhost.localdomain localhost |
|-----------------|---------------------------------|
| 192. 168. 1. 70 | red.postfix.internal red        |

编辑 /etc/sysconfig/network 文件,修改 HOSTNAME 的值:

### HOSTNAME=red.postfix.internal

### 1.4.2 更新系统

### 1. 修改 CentOS 的 yum 源[可选]

shell# cd /etc/yum.repos.d shell# mv CentOS-Base.repo CentOS-Base.repo.save shell# wget http://centos.ustc.edu.cn/CentOS-Base.repo.5 shell# mv CentOS-Base.repo.5 CentOS-Base.repo

### 2. 更新系统

shell# yum update -y shell# reboot

### 1.4.3 安装基本软件包

### 1. 安装编译软件

shell# yum install -y gcc gcc-c++ rpm-build autoconf automake

### 2. 安装 apache , php , mysql 等

shell# yum install -y mysql mysql-server mysql-devel

shell# yum install -y httpd mod\_ssl php php-mysql php-mbstring php-imap php-pear-DB

### 启动 httpd

shell# /etc/init.d/httpd start

### 启动 mysqld

shell# /etc/init.d/mysqld start

3. 验证 apache, php, mysql 是否正确

shell# echo "<?php phpinfo(); ?>" >/var/www/html/test.php

访问: <u>http://yourserver-ip/test.php</u>,检查是否支持mysql, imap 功能。

4. 安装 mail 工具

shell# yum install mutt

5. 卸载 sendmail

shell# yum remove sendmail

1.4.4 修改 mysql root 用户密码

这里值得提出的是,有很多人不修改 mysql 的缺省口令,这样会有很大的安全隐患。修改 root 用户 密码有很多种方法,这里只介绍一种。通过 mysql admin 命令修改密码:

shell# mysqladmin password "YourPassWord"

小提示:如果最好用系统生成的密码,这样安全些。通过 openss1 passwd 命令生成,然后取 8 位做为密码。也可以是用 urandom 生成。

shell# openssl passwd -stdin < <(echo) | awk '{print substr(\$0,1,8)}'</pre>

shell# < /dev/urandom tr -dc A-Z-a-z-0-9 | head -c 8

1.4.5 关闭没有用的系统服务

1. 关闭不要的系统服务

shell# chkconfig pcmcia off shell# chkconfig atd off shell# chkconfig cups off shell# chkconfig isdn off shell# chkconfig portmap off shell# chkconfig nfslock off shell# chkconfig kudzu off shell# chkconfig rpcidmapd off

2. 开启相关系统服务

shell# chkconfig httpd on
shell# chkconfig mysqld on

好了,准备工作做完了,可以继续了!

1.5 安装方法小结

本例大部分软件都是将其源码制作成 RPM 包,然后进行安装,这样的好处是在你需要安装多台服务器 是将编译好的 rpm 包文件复制其他机器上就可以批量安装,这样方便管理多台配置相同的服务器。缺点 是只适合 CentOS/Redhat/Fedora 系列的发行版,不适合 Debian/Ubuntu 等发行版;但是,有关软件配 置 Debian/Ubuntu 系统也可以作为参考。

### 二. 安装 postfix

2.1 编译 postfix 的 RPM 包方并安装

2.1.1 下载 postfix 源码

postfix的官方站: <u>http://www.postfix.org/</u> postfix的rpm源码包下载地址: <u>http://ftp.wl0.org/official/</u> 当前版本为 2.6.6 , 下载最新的版本:

shell# wget http://ftp.wl0.org/official/2.6/SRPMS/postfix-2.6.6-1.src.rpm

2.1.2 安装 postfix 源码包

shell# rpm -ivh postfix-2.6.6-1.src.rpm

注意:如果出现下面警告信息,警告的意思是 sjmudd 用户不存在,文件的所有者设置成 root 了,可以忽略。后面,安装其他软件的时候也可能有类似问题。

2.1.3 修改 postfix. spec 文件

修改 postfix. spec 文件,打开要支持的一些特性。postfix. spec 文件位置为: /usr/src/redhat/SPECS/postfix. spec ,修改该文件,让 postfix 支持你要的一些特性,比如 mysql , ldap 等。

注意: with\_mysql 选项使用 mysql 官方发行版, with\_mysql\_redhat 使用 redhat 自带的版本, with\_sasl 值为2表示支持 sasl 版本2。

shell# vi /usr/src/redhat/SPECS/postfix.spec

修改成下面成如下样子:

%define with cdb 0 %define with ldap 0 %define with mysql 0 %define with mysql redhat 1 %define with pcre 0 %define with pgsql 0 2 %define with sasl %define with spf 0 %define with dovecot 0 %define with tls 1

| %define with_tlsfix | 2 |  |  |
|---------------------|---|--|--|
| %define with_vda    | 0 |  |  |

2.1.4 build postfix rpm包

shell# cd /usr/src/redhat/SPECS/
shell# rpmbuild -bb postfix.spec

注意:如果出现类似下面错误,请安装相应的软件包,然后重新 build postfix 软件。

使用 yum 进行安装依赖的软件包

shell# yum install -y db4-devel cyrus-sasl-devel

2.1.5 安装 postfix rpm包

安装 postfix

```
shell# cd /usr/src/redhat/RPMS/i386
shell# rpm -ivh postfix-2.6.6-1.rhel5.i386.rpm
```

安装后 postfix 后自动建立两个组 postdrop 和 postfix , 一个用户 postfix 。

2.2 查看 postfix 支持的特性

2.2.1 检查 postfix 是否正确

postfix 提供了 check 命令,可以检查当前 postfix 的配置是否有问题、文件和目录权限是否正确。 可以通过运行下面命令:

shell# postfix check

这个检查工具秉承这"没有消息就是好消息"的优良Unix风格。

### 2.2.2 查看 postfix 支持的查询表的类型

shell# postconf -m

输出结果:

| btree   |
|---------|
| cidr    |
| environ |

| hash   |  |
|--------|--|
| mysql  |  |
| nis    |  |
| proxy  |  |
| regexp |  |
| static |  |
| unix   |  |

2.2.3 检查支持的 SASL Server 插件的类型

shell# postconf -a

### 输出结果:

cyrus dovecot

### 2.2.4 检查支持的 SASL Client 插件的类型

shell# postconf -A

### 输出结果:

cyrus

### 2.3 简单 postfix 配置

Postfix的配置文件有两个 main.cf 和 master.df 文件,通过 rpm 方式安装的 postfix,配置文件 在 /etc/postfix/ 目录下。如果是编译安装的,在安装的时候路径是由你自己输入的。

2.3.1 main. cf 文件

main.cf 文件集中了 postfix 的所有参数。可以通过文本编辑器编辑 main.cf 文件来改变 postfix 参数的值;也可以通过 postconf 命令来改变 postfix 参数的值,命令格式:

shell# postconf -e <parameter>=<value>

1. 简化 postfix 的配置文件

shell# postconf -n > /etc/postfix/main.cf.new
shell# mv /etc/postfix/main.cf /etc/postfix/main.cf.old
shell# mv /etc/postfix/main.cf.new /etc/postfix/main.cf

2. 配置 Postfix, 使用 Maildir 格式存放用户邮件。

修改Postfix 配置 /etc/postfix/main.cf , 增加下面内容:

home\_mailbox = Maildir/

### 2.3.2 master.cf 文件

Postfix 的所有程序,都是有 master daemon 在需要是才启动的。这些服务程序的运行参数都是在 master.cf 配置文件中定的。一般我不用编辑改文件,除非你要增加一些新的功能。

### 2.4 启动与停止 postfix

2.4.1 启动 postfix 命令

1. 可以使用 Sys V 风格的脚本启动:

shell# /etc/init.d/postfix start

### 2. 也可以通过运行 postfix 命令实现:

shell# /usr/sbin/postfix start

可以按照下面方法验证 postfix 是否正常启动。

### 1. 查看/var/log/maillog 日志中是否有错误

### 2. 检查是否监听 25 端口

| shell# | netstat | -antp   grep 25 |         |        |             |
|--------|---------|-----------------|---------|--------|-------------|
| tcp    | 0       | 0 0.0.0.0:25    | 0.0.0:* | LISTEN | 3200/master |

### 3. 检查是否监听 25 端口

| shell# telnet localhost 25                      |
|-------------------------------------------------|
| Trying 127.0.0.1                                |
| Connected to localhost.localdomain (127.0.0.1). |
| Escape character is '^]'.                       |
| 220 red.postfix.internal ESMTP Postfix          |
| ehlo localhost                                  |
| 250-red.postfix.internal                        |
| 250-PIPELINING                                  |
| 250-SIZE 10240000                               |
| 250-VRFY                                        |
| 250-ETRN                                        |
| 250-ENHANCEDSTATUSCODES                         |
| 250-8BITMIME                                    |
| 250 DSN                                         |
| quit                                            |
| 221 2.0.0 Bye                                   |
| Connection closed by foreign host.              |

### 2.4.2 停止 postfix 命令

1. 可以使用 Sys V 风格的脚本启动:

shell# /etc/init.d/postfix stop

2. 也可以通过运行 postfix 命令实现:

shell# /usr/sbin/postfix stop

- 2.4.3 重新读取 postfix 配置
- 1. 可以使用 Sys V 风格的脚本启动:

shell# /etc/init.d/postfix reload

2. 也可以通过运行 postfix 命令实现:

shell# /usr/sbin/postfix reload

### 2.5 常用 postfix 命令

2.5.1 查看 postfix 队列管理工具

postfix 提供了管理队列的工具,可以队列中的邮件进行如下管理:

- 查看邮件队列
- 重新排队
- 保留队列
- 删除队列
- 清空队列
- 擦看邮件内容
- 1. 查看邮件队列

这个命令和 sendmail 的 mailq 命令一样,能够显示队列中的邮件。

shell**# postqueue -p** -Queue ID- --Size-- ----Arrival Time---- -Sender/Recipient------635AF8E61A 600 Fri Jul 23 12:11:16 root@red.postfix.internal (unknown user: "aaaa") aaaa@red.postfix.internal

2. 刷新队列

刷新队列命令可以将队列中的所有邮件重新投递。

shell# postqueue -f

3. 立即投递队列中指定邮件

如果队列中指定的邮件需要投递,可以使用下面命令。

shell# postqueue -i 635AF8E61A

4. 保留队列中的邮件

当你想将队列中的邮件无限期的保留在系统中, hold queue 就是这些邮件的家了。

shell# postsuper -h 635AF8E61A

输出结果:

postsuper: 635AF8E61A: placed on hold postsuper: Placed on hold: 1 message

现在已经将改邮件放到 hold 对了中了。

shell# 1s -1 /var/spool/postfix/hold/ total 4 -rwx----- 1 postfix postfix 839 Jul 23 2010 635AF8E61A

当你想将 hold queue 中的邮件移回对队列中,可以经 postsuper 命令的选项 -h 换成 -H 即可。

shell# postsuper -H 635AF8E61A

输出结果:

postsuper: 635AF8E61A: released from hold
postsuper: Released from hold: 1 message

5. 查看队列中邮件内容

postcat 命令可以查看队列中邮件内容。

shell# postcat -q 635AF8E61A

6. 重置邮件队列

如果因为配置问题导致邮件中存储了错误信息,以致于邮件不能被发送,在问题解决之后,可能需 要将队列中的邮件重新走一遍流程,以便邮件能够发送成功。

重置指定邮件队列:

shell# postsuper -r 635AF8E61A

### 输出结果:

postsuper: 635AF8E61A: requeued
postsuper: Requeued: 1 message

### 重置所有邮件队列:

shell# postsuper -r ALL

输出结果:

postsuper: Requeued: 5 messages

7. 删除队列

删除队列中指定邮件。

shell# postsuper -d 254D68E620

输出结果:

postsuper: 254D68E620: removed
postsuper: Deleted: 1 message

8. 删除队列全部

注意:参数 ALL 全部为大写。

shell# postsuper -d ALL

输出结果:

postsuper: Deleted: 3 messages

以上命令,如果改变了任何队列信息都会在日志中记录。

2.6 SASL 身份验证

SMTP 服务器可以判断那些 smtp 客户端可以发送邮件,这就需要 SASL 的支持。Postfix 本身没有 SASL 功能,需要第三方软件支持,目前 postfix 支持 Cyrus SASL 和 Dovecot SASL 。

使用 Dovecot SASL 配置起来非常简单,后面在做虚拟用户的时候将使用到 Dovecot SASL,那里有详细的配置。

我在研究 Cyrus SASL 的时候费了不少周折,下面介绍一下 Cyrus SASL 软件的配置。

2.6.1 关于 Cyrus SASL

1. 的认证机制

认证机制由 mech\_list 参数指定,下面是详细说明。

- 匿名: anonymous
- 明文文本: PLAIN, LOGIN 。两者通过 base64 编码传输用户名密码, LOGIN 是非便准认证方式, 有些特殊的 MUA 客户端使用。
- 加密密码: CRAM-MD5, DIGEST-MD5。

2. Cyrus SASL 的认证方法

认证方法由 pwcheck\_method 参数指定,下面是详细说明。

- saslauthd : saslauthd 是一个单独的守护进程。可以支持 pam, shadow, sasldb2 等方式。
- auxprop : auxprop 提供辅助的认证方式,可以支持 SQL, LDAP 等。
- authdaemond : authdaemond 是 Courier 的密码认证服务。
- 3. Cyrus SASL 的日志

log\_level 日志可选值为 0~7,0不记录日志,我在试验中没发现这个值有啥用途。

2.6.2 postfix 主要的 SASL 认证参数

- smtpd\_sasl\_auth\_enable : 是否启用 sasl 认证, 默认值是 no 。
- smtpd\_sasl\_type : sasl认证方式,可以选值 cyrus 或 dovecot ,默认是 cyurs。
- smtpd\_sasl\_path : smtpd\_sasl\_path 参数指定 postfix 读取 sasl 的配置文件,不要被 path 给迷惑了,实际上这个值是文件名的前缀。一般 Postfix 会到 /usr/lib/sasl2/ 目录下找配置 文件,文件名为"配置值.conf"比如你配置了 smtpd\_sasl\_path = smtpd,那么 postfix 会找 /usr/lib/sasl2/smtpd.conf 文件。
- mtpd\_sasl\_security\_options : sasl认证安全选项, 一般用 noanonymous 。
- broken\_sasl\_auth\_clients : 非标准 MUA 支持, 默认值 no 。

2.6.4 配置 SASL 认证

这里我们使用 mysql 作为后台数据, 配置 sas1 , 下面是详细步骤。

1. 安装 Cyrus SASL 软件

一般情况下,系统中都会安装 Cyrus SASL 软件的,好多软件都依赖 Cyrus SASL 软件包。

shell# rpm -qa | grep sasl

输出结果:

cyrus-sasl-lib-2. 1. 22-5. el5\_4. 3 cyrus-sasl-plain-2. 1. 22-5. el5\_4. 3 cyrus-sasl-2. 1. 22-5. el5\_4. 3 cyrus-sasl-sql-2. 1. 22-5. el5\_4. 3 cyrus-sasl-devel-2. 1. 22-5. el5\_4. 3 cyrus-sasl-md5-2. 1. 22-5. el5\_4. 3

注意: 在 CentOS 系统中 cyrus-sas1-sql 和 cyrus-sas1-md5 没有安装, 需要自己手动安装。

shell# yum install -y cyrus-sasl-sql cyrus-sasl-md5

### 2. 配置数据

建立 mysq1 用户

mysql> GRANT ALL PRIVILEGES ON test.\* TO 'mytestuser'@'localhost' IDENTIFIED BY 'pa5swd'; mysql> flush privileges; 建立表,插入一条记录

```
use test;
CREATE TABLE users (
    username varchar(255) NOT NULL ,
    password varchar(255) NOT NULL default '$$$$$
    clear_password varchar(255) NOT NULL default '8888888',
    maildir varchar(255) NOT NULL default '',
    mailquota integer NOT NULL DEFAULT '20',
    created TIMESTAMP DEFAULT CURRENT_TIMESTAMP,
    modified_by varchar(255) NOT NULL default '',
    active integer NOT NULL default '1',
    PRIMARY KEY (username)
);
insert into users (username, clear_password) values('test@postfixtest.com','12345678');
```

3. 建立 sas1 配置文件

本例的配置文件为: /usr/lib/sas12/postfix.conf , 内容如下:

log\_level: 5
pwcheck\_method: auxprop
auxprop\_plugin: sql
mech\_list: CRAM-MD5 PLAIN LOGIN
sql\_engine: mysql
sql\_hostnames: localhost
sql\_user: mytestuser
sql\_passwd: pa5swd
sql\_database: test
sql\_verbose: yes
sql select: SELECT clear password FROM users WHERE username='%u@%r' AND active=1

4. 配置 postfix 支持 sasl

在 /etc/postfix/main.cf 中加入如下内容:

smtpd\_sasl\_auth\_enable = yes smtpd\_sasl\_security\_options = noanonymous smtpd\_sasl\_path = postfix broken\_sasl\_auth\_clients = yes smtpd\_sasl\_authenticated\_header = yes

配置完成了,重启动 postfix 服务,是配置生效

2.6.5 测试 sas1 认证功能

1. 生成 base64 编码

用户名的 base 64 编码:

shell# perl -MMIME::Base64 -e "print encode\_base64('test@postfixtest.com');"
dGVzdEBwb3N0Zml4dGVzdC5jb20=

密码的base64 编码:

```
shell# perl -MMIME::Base64 -e "print encode_base64('12345678');"
MTIzNDU2Nzg=
```

2. 测试认证发送邮件

shell# telnet localhost 25 Trying 127.0.0.1... Connected to localhost.localdomain (127.0.0.1). Escape character is '^]'. 220 red.postfix.internal ESMTP Postfix ehlo localhost 250-red. postfix. internal 250-PIPELINING 250-SIZE 10240000 250-VRFY 250-ETRN 250-AUTH CRAM-MD5 LOGIN PLAIN 250-AUTH=CRAM-MD5 LOGIN PLAIN 250-ENHANCEDSTATUSCODES 250-8BITMIME 250 DSN auth login 334 VXN1cm5hbWU6 dGVzdEBwb3N0Zm14dGVzdC5jb20= 334 UGFzc3dvcmQ6 MTIzNDU2Nzg= 235 2.7.0 Authentication successful mail from:test@postfixtest.com 250 2.1.0 Ok rcpt to:zhoulj 250 2.1.5 Ok data 354 End data with <CR><LF>. <CR><LF> subject:sas1 test mail from:test@postfixtest.com to:zhoulj This is sasl test mail. 250 2.0.0 Ok: gueued as 52BF59C555 quit 221 2.0.0 Bye Connection closed by foreign host.

### 3. 查看邮件

shell# ls /home/zhoulj/Maildir/new/

1279858989. V802Ib3b0dM196766. red. postfix. internal

4. 查看日志

Jul 23 12:21:45 red postfix/smtpd[3137]: connect from localhost.localdomain[127.0.0.1]
Jul 23 12:22:50 red postfix/smtpd[3137]: 52BF59C555:
client=localhost.localdomain[127.0.0.1], sas1\_method=login,
sas1\_username=test@postfixtest.com
Jul 23 12:23:09 red postfix/cleanup[3161]: 52BF59C555: messageid=<20100723042250.52BF59C555@red.postfix.internal>
Jul 23 12:23:09 red postfix/qmgr[3064]: 52BF59C555: from=<test@postfixtest.com>, size=435,
nrcpt=1 (queue active)
Jul 23 12:23:09 red postfix/local[3162]: 52BF59C555: to=<zhoulj@red.postfix.internal>,
orig\_to=<zhoulj>, relay=local, delay=33, delays=33/0.07/0/0.1, dsn=2.0.0, status=sent
(delivered to maildir)
Jul 23 12:23:09 red postfix/qmgr[3064]: 52BF59C555: removed
Jul 23 12:23:21 red postfix/smtpd[3137]: disconnect from localhost.localdomain[127.0.0.1]

5. 查看邮件内容

This is sasl test mail.

6. 删除 Cyrus SASL 配置

经过以上测试, Postfix 使用 Cyrus SASL 认证的功能已经配置完成了。由于在配置虚拟域的时候我 们使用的是 Dovecot SASL 配置,所以我们把 Postfix 中有关 sasl 的配置删除掉。

### 三. 安装 dovecot

### 3.1 编译 Dovecot 的 RPM 包方并安装

3.1.1 下载 doevcot 软件包

doevcot 的官方网站: <u>http://www.dovecot.org/</u> doevcot 源码的 rpm 包下载地址: <u>http://atrpms.net/name/dovecot/</u> 本文档以 1.2 版为例,下载地址: <u>http://packages.atrpms.net/name/dovecot-1.2.x/</u>

shell# wget http://dl.atrpms.net/all/dovecot-1.2.12-1\_109.src.rpm

3.1.2 安装 dovecot 源码

shell# rpm -ivh dovecot-1.2.12-1\_109.src.rpm

3.1.3 修改 dovecot. spec 文件

文件位置: /usr/src/redhat/SPECS/ 如果不想让支持某些不需要的功能请修改或者注释相关内容。

如果不需要支持 1dap , 修改 39 行

BuildRequires: openIdap-devel, cyrus-sas1-devel

改成

BuildRequires: cyrus-sasl-devel

注释 45 行, 60 行, 62 行, 下面内容

%{?with\_solr:BuildRequires: libcurl-devel expat-devel}

 $\setminus$ 

 $\setminus$ 

BuildRequires: postgresql-devel

BuildRequires: sqlite-devel

修改 %configure 部分内容: 删除下面内容:

--with-pgsql

--with-sqlite

--with-ldap=plugin

修改下面内容:

| without-bzlib           | $\setminus$ |  |  |
|-------------------------|-------------|--|--|
| without-bzlib           | \           |  |  |
| %{?with_solr:with-solr} |             |  |  |

改成

--without-bzlib

改成

--without-bzlib

在

%define ssldir %{\_sysconfdir}/pki/%{name}

下面加入一行

%define \_initddir /etc/rc.d/init.d

### 3.1.4 建立 dovecot rpm 包

shell# cd /usr/src/redhat/SPECS/
shell# rpmbuild -bb dovecot.spec

注意:如果出现以下错误,说明系统缺少软件包,请根据提示安装依赖的软件,可以使用 yum 安装, 安装完毕后后重新进行 rpmbuild。

shell# rpmbuild -bb dovecot.spec error: Failed build dependencies: libtool is needed by dovecot-1.2.12-1\_109.i386 gettext-devel is needed by dovecot-1.2.12-1\_109.i386 pam-devel is needed by dovecot-1.2.12-1\_109.i386 pkgconfig is needed by dovecot-1.2.12-1\_109.i386 bzip2-devel is needed by dovecot-1.2.12-1\_109.i386 libcap-devel is needed by dovecot-1.2.12-1\_109.i386

通过 yum 安装需要的软件包

shell# yum install -y libtool gettext-devel pam-devel pkgconfig bzip2-devel libcap-devel

3.1.5 安装 dovecot rpm包

```
shell# cd /usr/src/redhat/RPMS/i386
shell# rpm -ivh dovecot-1.2.12-1_109.i386.rpm
```

### 3.2 配置文件 dovecot

Dovecot 的配置文件为 /etc/dovecot.conf ,下面是支持本地用户的配置:

```
protocols = imap pop3
#add by zhoulj for local users at 2009-05-06
mail location = maildir: ~/Maildir
protocol imap {
}
protocol pop3 {
protocol lda {
  postmaster_address = postmaster@postfixtest.com
}
auth default {
 mechanisms = plain login
 passdb pam {
  }
 userdb passwd {
  }
  socket listen {
   master {
      path = /var/run/dovecot/auth-master
      mode = 0600
      user = postfix
   }
   client {
      path = /var/spool/postfix/private/auth
      mode = 0660
      user = postfix
      group = postfix
   }
  }
dict {
}
plugin {
```

### 3.3 启动与停止 dovecot

### 3.3.1 启动 dovecot 命令

shell# /etc/init.d/dovecot start

验证 dovecot 是否正常启动

### 1. 查看/var/log/maillog 日志中是否有错误

2. 检查是否监听 110 和 143 端口

```
      shell# netstat -antp | egrep ":110|:143"

      tcp
      0
      0.0.0.0:110
      0.0.0.0:*
      LISTEN
      2910/dovecot
```

| tcp | 0 | 0 0.0.0.0:143 | 0.0.0.0:* | LISTEN | 2910/dovecot |
|-----|---|---------------|-----------|--------|--------------|
| tcp | 0 | 0 :::110      | :::*      | LISTEN | 2910/dovecot |
| tcp | 0 | 0 :::143      | :::*      | LISTEN | 2910/dovecot |

3. 验证 POP3 服务是否正常

shell# telnet localhost 110
Trying 127.0.0.1...
Connected to localhost.localdomain (127.0.0.1).
Escape character is `^]'.
+OK Dovecot ready.
quit
+OK Logging out
Connection closed by foreign host.

4. 验证 IMP4 服务是否正常

shell# telnet localhost 143
Trying 127.0.0.1...
Connected to localhost.localdomain (127.0.0.1).
Escape character is `^]`.
\* OK Dovecot ready.
a logout
\* BYE Logging out
a OK Logout completed.
Connection closed by foreign host.

### 3.3.2 停止 dovecot 命令

shell# /etc/init.d/dovecot stop

### 3.4.3 重新读取 postfix 配置

shell# /etc/init.d/postfix reload

3.4 Dovecot 日志设置

在默认不更改设置情况下,在 CentOS 系统中 Dovecot 将日志记录到 /var/log/maillog 中, Debian 系统中 Dovecot 将日志记录到 /var/log/mail.log 中。

### 3.4.1 修改日志路径

log\_path = /var/log/dovecot.log
info\_log\_path = /var/log/dovecot-info.log

3.4.2 轮询日志设置

修改 /etc/logrotate. d/dovecot 文件

```
# dovecot SIGUSR1: Re-opens the log files.
/var/log/dovecot*.log {
  missingok
  notifempty
  delaycompress
  sharedscripts
  postrotate
    /bin/kill -USR1 `cat /var/run/dovecot/master.pid 2>/dev/null` 2> /dev/null || true
  endscript
```

### 3.4.3 日志级别设置

### 1. 用户登录认证相关日志

auth\_verbose=yes
auth\_debug=yes
auth\_debug\_passwords=yes
mail\_debug=yes

### 2. SSL 日志

verbose\_ssl=yes

### 3.5 使用本地用户测试收发邮件

### 3.5.1 建立一个本地用户

shell# useradd localuser shell# (echo **pa5swd**;echo **pa5swd**) | passwd localuser

### 测试 dovecot 是否配置是否正确

shell# /usr/libexec/dovecot/authtest localuser

下面是正确的输出结果:

```
userdb: localuser
uid : 501
gid : 501
user : localuser
home : /home/localuser
extra fields:
   system_groups_user=localuser
```

### 3.5.2 使用 sendmail 发送邮件

shell# echo hello | sendmail localuser

查看 /var/log/maillog 日志

Jul 23 13:09:14 red postfix/pickup[3580]: B7A3E9CC9D: uid=0 from=<root>
Jul 23 13:09:14 red postfix/cleanup[4063]: B7A3E9CC9D: messageid=<20100723050914.B7A3E9CC9D@red.postfix.internal>
Jul 23 13:09:14 red postfix/qmgr[3579]: B7A3E9CC9D: from=<root@red.postfix.internal>,
size=301, nrcpt=1 (queue active)
Jul 23 13:09:14 red postfix/local[4065]: B7A3E9CC9D: to=<localuser@red.postfix.internal>,
orig\_to=<localuser>, relay=local, delay=0.13, delays=0.11/0.02/0/0.01, dsn=2.0.0,
status=sent (delivered to maildir)
Jul 23 13:09:14 red postfix/qmgr[3579]: B7A3E9CC9D: removed

### 3.5.3 使用 SMTP 发送邮件

```
shell# telnet localhost 25
Trying 127.0.0.1...
Connected to localhost.localdomain (127.0.0.1).
Escape character is '^]'.
220 red. postfix. internal ESMTP Postfix
ehlo localhost
250-red. postfix. internal
250-PIPELINING
250-SIZE 10240000
250-VRFY
250-ETRN
250-ENHANCEDSTATUSCODES
250-8BITMIME
250 DSN
mail from:root
250 2.1.0 Ok
rcpt to:localuser
250 2.1.5 Ok
data
354 End data with <CR><LF>. <CR><LF>
from:root
to:localuser
subject:test
This is a test mail from cli.
250 2.0.0 Ok: gueued as A27859C7E6
quit
221 2.0.0 Bye
Connection closed by foreign host.
```

### 查看 /var/log/maillog

```
Jul 23 13:16:36 red postfix/smtpd[4080]: connect from localhost.localdomain[127.0.0.1]
Jul 23 13:17:44 red postfix/smtpd[4080]: A27859C7E6:
client=localhost.localdomain[127.0.0.1]
Jul 23 13:19:04 red postfix/cleanup[4083]: A27859C7E6: message-
```

id=<20100723051744.A27859C7E6@red.postfix.internal>
Jul 23 13:19:04 red postfix/qmgr[3579]: A27859C7E6: from=<root@red.postfix.internal>,
size=403, nrcpt=1 (queue active)
Jul 23 13:19:05 red postfix/local[4086]: A27859C7E6: to=<localuser@red.postfix.internal>,
orig\_to=<localuser>, relay=local, delay=124, delays=124/0.03/0/0.01, dsn=2.0.0,
status=sent (delivered to maildir)
Jul 23 13:19:05 red postfix/qmgr[3579]: A27859C7E6: removed
Jul 23 13:19:07 red postfix/smtpd[4080]: disconnect from localhost.localdomain[127.0.0.1]

### 3.5.4 收邮件测试

### 1. 查看本地目录

shell# cd /home/localuser/Maildir/new shell# ls -1 1279861754.V802Ib3b11M803516.red.postfix.internal 1279862344.V802Ib3b15M9374.red.postfix.internal

2. 测试 POP3 服务

```
shell# telnet localhost 110
Trying 127.0.0.1...
Connected to localhost.localdomain (127.0.0.1).
Escape character is '^]'.
+OK Dovecot ready.
user localuser
+OK
pass pa5swd
+OK Logged in.
list
+OK 2 messages:
1 415
2 517
retr 1
+OK 415 octets
Return-Path: <root@red.postfix.internal>
X-Original-To: localuser
Delivered-To: localuser@red.postfix.internal
Received: by red. postfix. internal (Postfix, from userid 0)
        id B7A3E9CC9D; Fri, 23 Jul 2010 13:09:14 +0800 (CST)
Message-Id: <20100723050914.B7A3E9CC9D@red.postfix.internal>
Date: Fri, 23 Jul 2010 13:09:14 +0800 (CST)
From: root@red.postfix.internal (root)
To: undisclosed-recipients:;
hello
retr 2
+OK 517 octets
Return-Path: <root@red.postfix.internal>
```

### quit

+OK Logging out. Connection closed by foreign host.

 删除 localuser localuser 测试完毕后将其删掉。

shell# userdel -r localuser

3.6 安装 dovecot-sieve 和 dovecot-managesieve

Sieve 是一个筛选 Email 的可编程语言,源于 CMU Cyrus 项目,是由 Cyrus IMAP server 创建的。 官方网站: <u>http://pigeonhole.dovecot.org/</u>

后面在 WebMail 部分要给用户提供 Vacation 功能的,需要安装这部份内容;如不需要给用户提供 Vacation 功能,可以跳过这部分内容。

3.6.1 安装 dovecot-devel

sieve 依赖 dovecot-devel 包, 所以先安装 dovecot 开发包。

shell# cd /usr/src/redhat/RPMS/i386
shell# rpm -ivh dovecot-devel-1.2.12-1\_109.i386.rpm

3.6.2 安装 dovecot-sieve

rpm 源码包下载地址: http://atrpms.net/name/dovecot-sieve/

1. 安装 dovecot-sieve 源码

shell# rpm - ivh dovecot-sieve-0.1.17-5.src.rpm

2. 编译 dovecot-sieve rpm包

shell# cd /usr/src/redhat/SPECS
shell# rpmbuild -bb dovecot-sieve.spec

#### 3. 安装 dovecot-sieve

shell# rpm -ivh /usr/src/redhat/RPMS/i386/dovecot-sieve-0.1.17-5.i386.rpm shell# rpm -ivh /usr/src/redhat/RPMS/i386/dovecot-sieve-devel-0.1.17-5.i386.rpm

3.6.3 安装 dovecot-managesieve

rpm 源码包下载地址: http://atrpms.net/name/dovecot-managesieve/

1. 安装 dovecot-managesieve 源码

shell# rpm - ivh dovecot-managesieve-0.11.11-0\_4.src.rpm

2. 编译 dovecot-managesieve rpm包

shell# cd /usr/src/redhat/SPECS
shell# rpmbuild -bb dovecot-managesieve.spec

3. 安装 dovecot-managesieve

shell# cd /usr/src/redhat/RPMS/i386/ shell# rpm -ivh dovecot-managesieve-0.11.11-0\_4.i386.rpm

3.6.4 修改 dovecot 配置

在 /etc/dovecot.conf 文件中, 添加下面内容:

```
### managesieve setting
protocol managesieve {
    listen = localhost:2000
}
```

在 protocols 后面加入 managesieve , 类似下面内容:

protocols = pop3 imap pop3s imaps managesieve

在 protocol lda 里面的 mail\_plugins 项加入 sieve, 类似下面内容:

```
protocol lda {
   mail_plugins = quota sieve
   .....
```

3.7 小结

经过以上的配置,一个基本的邮件系统已经建立完毕,通过系统用户对帐号进行管理,对于一般的 内部测试服务器已经能够满足需求。

### 四. 虚拟域和虚拟用户配置

4.1 安装 PostfixAdmin

4.1.1 准备工作

1. 添加 vmta 用户

该用户的 uid/gid 要大于 1000

shell# groupadd -g 5000 vmta shell# useradd -g vmta -u 5000 vmta -d /var/vmta -m shell# usermod -G postfix vmta

2. 修改 apache 配置文件

修改 apache 配置文件 /etc/httpd/conf/httpd. conf

User apache Group apache

改成

User vmta Group vmta

### 3. 修改 php session 目录权限

chgrp -R vmta /var/lib/php/session/

4. 重启 apache 服务

shell# /etc/init.d/httpd restart

### 4.1.2 安装配置 PostfixAdmin

当前版本为 PstfixAdmin 2.3 官方网站: <u>http://postfixadmin.sourceforge.net/</u> postfixadmin 下载地址: <u>http://sourceforge.net/projects/postfixadmin/</u>

1. 安装 PostfixAdmin

PostfixAdmin 是用 php 写的一个 web 程序,只要将 postfixadmin 复制到 apache 的 DocumentRoot 目录下即可。

shell# tar zxvf postfixadmin\_2.3.tar.gz -C /var/www/ shell# cd /var/www/ shell# chown -R vmta.vmta postfixadmin-2.3 shell# ln -s postfixadmin-2.3 postfixadmin 2. 配置 mysql

shell# mysql -uroot -p Enter password: Welcome to the MySQL monitor. Commands end with ; or \g. Your MySQL connection id is 5 Server version: 5.0.77 Source distribution Type 'help;' or '\h' for help. Type '\c' to clear the buffer. mysql> CREATE DATABASE postfix; mysql> GRANT ALL PRIVILEGES ON postfix.\* TO 'pfadmin'@'localhost' IDENTIFIED BY 'pa5swd'; mysql> GRANT select ON postfix.\* TO 'postfix'@'localhost' IDENTIFIED BY 'pa5swd'; mysql> flush privileges; mysql> quit

3. 修改 postfixadmin 配置文件

```
本例的配置文件为 /var/www/postfixadmin/config.inc.php , 配置如下:
```

```
$CONF['configured'] = true;
$CONF['default_language'] = 'cn';
$CONF['database type'] = 'mysql';
$CONF['database_host'] = 'localhost';
$CONF['database user'] = 'pfadmin';
$CONF['database password'] = 'pa5swd';
$CONF['database name'] = 'postfix';
$CONF['admin_email'] = 'postmaster@postfixtest.com';
$CONF['encrypt'] = 'md5crypt';
$CONF['min password length'] = 8;
$CONF['quota'] = 'YES';
$CONF['quota_multiplier'] = '1024000';
$CONF['vacation'] = 'YES';
$CONF['user footer link'] = "http://change-this-to-your.domain.tld/main";
$CONF['footer_text'] = 'Return to change-this-to-your.domain.tld';
$CONF['footer_link'] = 'http://change-this-to-your.domain.tld';
$CONF['used quotas'] = 'YES';
$CONF['new quota table'] = 'YES';
```

邮箱的存储格式使用 domain. 1td/username 的形式,所以设置:

```
$CONF['domain_path'] = 'YES';
$CONF['domain in mailbox'] = 'NO';
```

4.1.3 增加自动建立目录的功能

postfxiadmin 不能自动创建目录,需要进行一下修改,请参考下面步骤进行修改。

1. 建立创建虚拟邮箱和删除虚拟邮箱的脚本

建立创建虚拟邮箱脚本,脚本名称 /usr/local/bin/maildir-creation.sh ,脚本内容如下:

```
#!/bin/bash
HOME_DIR="/var/vmta"
USER_NAME="vmta"
GROUP_NAME="vmta"
if [ ! -d ${HOME_DIR}/$1 ] ; then
    mkdir ${HOME_DIR}/$1
    chown -R ${USER_NAME}.${GROUP_NAME} ${HOME_DIR}/$1
fi
mkdir ${HOME_DIR}/$1/$2
chown -R ${USER NAME}.${GROUP NAME} ${HOME_DIR}/$1/$2
```

建立删除虚拟邮箱脚本,脚本名称 /usr/local/bin/maildir-deletion.sh ,脚本内容如下:

```
#!/bin/bash
#
# vmta ALL = NOPASSWD: /usr/local/bin/maildir-deletion.sh
#
if [ $# -ne 2 ] ; then
 exit 127
fi
DOMAIN="$1"
USER="$2"
HOME_DIR="/var/vmta"
USER DIR="$ {HOME DIR} / $ {DOMAIN} / $ {USER} "
TRASH DIR="$ {HOME DIR} /deleted-maildirs"
DATE=`date "+%Y%m%d_%H%M%S"`
if [ ! -d "{\rm DIR}/{\rm DIR} ]; then
    mkdir -p "$ {TRASH DIR} /$ {DOMAIN} "
fi
if [ -d "${USER DIR}" ]; then
    mv ${USER DIR} ${TRASH DIR}/${DOMAIN}/${USER}-${DATE}
fi
```

### 建立删除目录

shell# mkdir /var/vmta/deleted-maildirs
shell# chown -R vmta.vmta /var/vmta/deleted-maildirs/

### 2. 赋予脚本可执行权限

shell# chmod 750 /usr/local/bin/maildir-creation.sh /usr/local/bin/maildir-deletion.sh

shell# chown vmta.vmta /usr/local/bin/maildir-creation.sh /usr/local/bin/maildirdeletion.sh

3. 配置 sudo

在 /etc/sudoers 增加一行

vmta ALL = NOPASSWD: /usr/local/bin/maildir-creation.sh
vmta ALL = NOPASSWD: /usr/local/bin/maildir-deletion.sh

在/etc/sudoers 注释掉下面内容

#Defaults requiretty

4. 修改 postfixadmin 的相关文件

修改 create-mailbox. php 文件, 225 行内容应该是:

db\_log (\$SESSID\_USERNAME, \$fDomain, 'create\_mailbox', "\$fUsername");

在该行前面增加下面一行:

system("sudo /usr/local/bin/maildir-creation.sh \$fDomain ".\$\_POST['fUsername']);

修改 delete. php 文件, 145 行内容应该是:

db\_log (\$SESSID\_USERNAME, \$fDomain, 'delete\_mailbox', \$fDelete);

在该行下面增加下面一行:

\$userarray=explode("@", \$fDelete); \$user=\$userarray[0]; \$domain=\$userarray[1]; system("sudo /usr/local/bin/maildir-deletion.sh \$domain \$user");

4.1.4 使用 postfixadmin 安全配置

/etc/httpd/conf.d/postfixadmin.conf

```
Alias /postfixadmin "/var/www/postfixadmin/"
<Directory "/var/www/postfixadmin">
AuthType Basic
Authname Private
Authuserfile /etc/httpd/conf/mailadmin.passwd
Require valid-user
Order deny, allow
Allow from 192.168.1.0/24
Deny from all
</Directory>
```

建立 apache basic 认证用户

shell# htpasswd -bc /etc/httpd/conf/mailadmin.passwd mailadmin pa5swd@ shell# chmod 640 /etc/httpd/conf/mailadmin.passwd shell# chown vmta.vmta /etc/httpd/conf/mailadmin.passwd

重启 apache 服务

shell# /etc/init.d/httpd restart

### 4.1.5 使用 postfixadmin 创建虚拟域

### 1. 设置管理密码

访问下面地址: http://mail.yourdomain.com/postfixadmin/setup.php 设置管理密码

|                | Create superadmin account | t              |
|----------------|---------------------------|----------------|
| Setup password |                           | Lost password? |
| 管理员:           |                           | 邮件地址           |
| 密码:            |                           |                |
| 密码 (验证):       |                           |                |
|                | 新增                        |                |

在 setup password 后面的文本框中输入管理密码,点击"新增"按钮就会在页面上出现一行类型下面的输出:

\$CONF['setup\_password'] =
'9046ca7af7b6350b3e12f7143c6be820:0f7de2eb2a289614667e84de94711d0bf61d719c';

将上面这些内容复制到 /var/www/html/postfixadmin/config.inc.php 文件中对应的即可。

2. 创建 postfixadmin 管理员

访问下面地址: http://mail.yourdomain.com/postfixadmin/setup.php , 添加管理员

3. 创建一个虚拟域并添加测试用户

postfixadmin 的管理地址: http://mail.yourdomain.com/postfixadmin/

使用 postfixadmin 创建一个虚拟域, "postfixtest.com" 增加 2 个用户 "test", "test2", 密码为 "123456"。 增加 postmaster 用户, 密码一定复杂一些。

4. postfixadmin的界面

| 🐸 Postfix Admin - mail.postfixtest.com - M  | ozilla Firefo    | х              |                   |                                      |      | _  |    |
|---------------------------------------------|------------------|----------------|-------------------|--------------------------------------|------|----|----|
| 文件(E) 编辑(E) 查看(⊻) 历史(S) 书签(E                | ) 工具( <u>T</u> ) | 帮助( <u>H</u> ) |                   |                                      |      |    |    |
| 🔇 💽 - C 🗙 🏠 🗋 http://m                      | nail.postfixtes  | t.com/postfix  | admin/list-virtua | l.p 😭 🔹 🚼 • God                      | ogle |    | P  |
| 📋 Postfix Admin - mail.postfixtest.c 📑      | -                |                |                   |                                      |      |    | ~  |
| 🐞 postfix.admin                             |                  |                |                   | _                                    |      |    |    |
| 管理员清单 域名清单 虚拟用户清单 Fetch Em                  | nail 发送邮件        | 1 修改密码         | 备份 查看日志           | 退出                                   |      |    |    |
| postfixtest.com 💙 執行 🛛 裁変 p                 | ostfixtest.      | com 别名:        | 0/1000 邮箱         | :3/1000 search:                      |      |    |    |
|                                             |                  | Add Alias Do   | main              |                                      |      |    |    |
|                                             |                  | 新建别名           |                   |                                      |      |    |    |
| :: 邮箱                                       |                  |                |                   |                                      |      |    |    |
| 邮作地址                                        | 姓名               | 限制 (MB)        |                   | 最后修改日期                               | 活动   |    |    |
| postmaster@postfixtest.com                  |                  | 50             | 2010              | 0-07-23 14:29:32                     | 足口   | 编辑 | 删除 |
| test@postfixtest.com                        |                  | 50             | 2010              | )-07-23 14:28:18<br>)-07-23 14:28:00 | 足    | 编辑 | 刑除 |
|                                             |                  | 新建邮箱           |                   |                                      |      |    |    |
| Postfix Admin 2.3   Logged as admin@postfix | test.com         | 检查新版本          | Return to change  | e-this-to-your.domain.tl             | d    |    |    |
| 完成                                          |                  |                |                   |                                      |      |    |    |

### 4.2 配置 dovecot 支持虚拟域

4.2.1 配置 /etc/dovecot.conf dovecot 的配置文件为/etc/dovecot.conf

备份原有文件:

shell# cd /etc/ shell# cp dovecot.conf dovecot.conf.dist

修改/etc/dovecot.conf

```
protocols = pop3 imap
first_valid_uid = 5000
mail_uid = 5000
mail gid = 5000
### Logging verbosity
#auth_verbose=yes
#auth debug=yes
#auth_debug_passwords=yes
#mail_debug=yes
disable plaintext auth = no
log_timestamp = "%Y-%m-%d %H:%M:%S "
mail location = maildir:/var/vmta/%d/%n
#mail location = maildir:~/Maildir
#log_path = /var/log/dovecot.log
### add defualt domain
auth default realm = postfixtest.com
protocol lda {
  mail plugins = quota
 log path = /var/vmta/dovecot-deliver.log
  info_log_path = /var/vmta/dovecot-deliver.log
  auth_socket_path = /var/run/dovecot/auth-master
  postmaster address = postmaster@postfixtest.com
auth default {
  mechanisms = plain login
  userdb sql {
     args = /etc/dovecot-mysql.conf
  }
  userdb prefetch {
  }
  passdb sql {
     args = /etc/dovecot-mysql.conf
  }
  socket listen {
    master {
      path = /var/run/dovecot/auth-master
     mode = 0600
     user = vmta
      group = vmta
    }
    client {
      path = /var/spool/postfix/private/auth
```
```
mode = 0660
user = postfix
group = postfix
}
```

4.2.2 配置 /etc/dovecot-mysql.conf

默认/etc/dovecot-mysql.conf 是不存在的, 建立 /etc/dovecot-mysql.conf

driver=mysql connect = host=localhost dbname=postfix user=postfix password=pa5swd default\_pass\_scheme = MD5 #### config for virtual user\_query = SELECT concat('/var/vmta/', maildir) as home , 5000 AS uid , 5000 AS gid FROM mailbox WHERE username = '%u' password\_query = SELECT password , concat('/var/vmta/', maildir) as home , 5000 AS uid , 5000 AS gid FROM mailbox WHERE username = '%u'

修改 /etc/dovecot.conf 和 /etc/dovecot-mysql.conf 权限

shell# chmod 644 /etc/dovecot.conf /etc/dovecot-mysql.conf

重启 dovecot 服务

shell# /etc/init.d/dovecot restart

可能会出现下面信息:

Restarting mail server: dovecotWarning: Fixing permissions of /var/run/dovecot to be world-readable Warning: Corrected permissions for login directory /var/run/dovecot/login

确认 /var/run/dovecot 目录有没有生成,如果生成了下面的目录,说明配置正确了:

```
shell# cd /var/run/dovecot
shell# ls -1
total 8
srw----- 1 vmta vmta 0 Jul 23 14:46 auth-master
srw----- 1 root root 0 Jul 23 14:46 auth-worker. 4702
srwxrwxrwx 1 root root 0 Jul 23 14:46 dict-server
lrwxrwxrwx 1 root root 17 Jul 23 14:46 dovecot.conf -> /etc/dovecot.conf
drwxr-x--- 2 root dovecot 4096 Jul 23 14:46 login
-rw------ 1 root root 5 Jul 23 14:46 master.pid
```

检查/var/log/mail.log是否存在错误,如果有错误,请检查配置。

测试 Dovecot 配置文件是否正确:

shell# /usr/libexec/dovecot/authtest test@postfixtest.com

输出结果:

```
shell# /usr/libexec/dovecot/authtest test@postfixtest.com
userdb: test@postfixtest.com
uid : 5000
gid : 5000
user : test@postfixtest.com
home : /var/vmta/postfixtest.com/test/
```

#### 4.3 配置 postfix 支持虚拟域

4.3.1 让 postfix 使用 dovecot LDA 投递虚拟域邮件

修改/etc/postfix/master.cf

dovecot unix - n n - - pipe
flags=DRhu user=vmta:vmta argv=/usr/libexec/dovecot/deliver -d \${recipient}

4.3.2 让 postfix 支持 stmp 认证

修该/etc/postfix/main.cf文件,增加如下内容:

```
### banner setting
mail name = sendmail 8.11.6+Sun/8.11.6
smtpd banner = ESMTP $mail name
### defind external command path
debugger_command = PATH=/bin:/usr/local/bin
### mynetworks setting
mynetworks = 127.0.0.0/8
### disable vrfv
disable_vrfy_command = yes
### virtural user setting
virtual_alias_maps = mysql:/etc/postfix/mysql_virtual_alias_maps.cf
virtual mailbox domains = mysql:/etc/postfix/mysql virtual domains maps.cf
virtual mailbox maps = mysql:/etc/postfix/mysql virtual mailbox maps.cf
smtpd_sender_login_maps = mysql:/etc/postfix/mysql_virtual_sender_maps.cf
virtual mailbox base = /var/vmta
virtual gid maps = static:5000
virtual uid maps = static:5000
virtual_transport = dovecot
dovecot_destination_recipient_limit = 1
### smtp auth setting
smtpd sender restrictions = permit mynetworks,
        reject_authenticated_sender_login_mismatch
smtpd_recipient_restrictions = permit_mynetworks,
        permit sasl authenticated,
        reject_non_fqdn_hostname,
```

reject\_non\_fqdn\_sender, reject\_non\_fqdn\_recipient, reject\_unauth\_destination, reject\_unauth\_pipelining, reject\_invalid\_hostname broken\_sasl\_auth\_clients = yes smtpd\_sasl\_type = dovecot smtpd\_sasl\_path = private/auth smtpd\_sasl\_auth\_enable = yes smtpd\_sasl\_local\_domain = \$myhostname smtpd\_sasl\_security\_options = noanonymous

4.3.3 配置虚拟域

建立虚拟域配置文件 文件名: /etc/postfix/mysql\_virtual\_domains\_maps.cf

user = postfix
password = pa5swd
hosts = 127.0.0.1
dbname = postfix
query = SELECT domain FROM domain WHERE domain='%s' and active = '1'

建立虚拟邮箱配置文件 文件名: /etc/postfix/mysql\_virtual\_mailbox\_maps.cf

user = postfix
password = pa5swd
hosts = 127.0.0.1
dbname = postfix
query = SELECT maildir FROM mailbox WHERE username='%s' AND active = '1'

注建立虚拟邮箱别名配置文件 文件名: /etc/postfix/mysql\_virtual\_alias\_maps.cf

user = postfix
password = pa5swd
hosts = 127.0.0.1
dbname = postfix
query = SELECT goto FROM alias WHERE address='%s' AND active = '1'

建立发件人邮箱检验配置文件,确保发件人不能伪造其他人的邮件地址发送邮件 文件名:/etc/postfix/mysql\_virtual\_sender\_maps.cf

user = postfix
password = pa5swd
hosts = 127.0.0.1
dbname = postfix
query = SELECT username FROM mailbox WHERE username='%s' AND active='1'

注意:以上几个文件中如果连接本地的 mysql 数据库, hosts 的值必须为 127.0.0.1,不能使用

#### localhost, 否则会出错。

测试配置文件是否正确:

shell# postmap -q "test@postfixtest.com" mysql:/etc/postfix/mysql\_virtual\_mailbox\_maps.cf
postfixtest.com/test/

shell# postmap -q "postfixtest.com" mysql:/etc/postfix/mysql\_virtual\_domains\_maps.cf
postfixtest.com

shell# postmap -q "test@postfixtest.com" mysql:/etc/postfix/mysql\_virtual\_sender\_maps.cf
test@postfixtest.com

重启动 postfix 服务

shell# /etc/init.d/postfix restart

检查 /var/log/maillog 是否存在错误,如果有错误,请检查配置。

4.4 使用虚拟用户进行收发邮件测试

4.4.1 建立转换 base64 编码程序

建立 /usr/local/bin/encode\_base64.pl 脚本

```
#!/usr/bin/perl -w
use strict;
use MIME::Base64;
print "Input you string. \n";
print "Press Enter to exit. n";
print "=> ";
my $line;
while( $line = <STDIN> )
{
   if (\$ ine ne "\n") {
       chomp($1ine);
       print "Base64 encode is : " . encode_base64($line) ;
       print "=> ";
   }
    else
    {
      exit;
    }
```

shell# chmod 750 /usr/local/bin/encode\_base64.pl

生成 test 用户的 base64 编码

shell# encode\_base64.pl Input you string. Press Enter to exit. => test@postfixtest.com Base64 encode is : dGVzdEBwb3N0Zm14dGVzdC5jb20= => 123456 Base64 encode is : MTIzNDU2 =>

4.4.2 验证 smtp 认证是否配置正确

shell# telnet localhost 25 Escape character is '^]'. 220 ESMTP sendmail 8.11.6+Sun/8.11.6 ehlo localhost 250-red. postfix. internal 250-PIPELINING 250-SIZE 10240000 250-ETRN 250-AUTH PLAIN LOGIN 250-AUTH=PLAIN LOGIN 250-ENHANCEDSTATUSCODES 250-8BITMIME 250 DSN auth login 334 VXN1cm5hbWU6 dGVzdEBwb3N0Zm14dGVzdC5jb20= 334 UGFzc3dvcmQ6 MTIzNDU2 235 2.7.0 Authentication successful quit 221 2.0.0 Bye Connection closed by foreign host.

4.4.3 测试 pop3 服务配置是否正确

```
shell# telnet localhost 110
Trying 127.0.0.1...
Connected to localhost.localdomain (127.0.0.1).
Escape character is '^]'.
+OK Dovecot ready.
user test@postfixtest.com
+OK
pass 123456
+OK Logged in.
list
+OK 1 messages:
1 603
.
retr 1
+OK 603 octets
```

Return-Path: <admin@postfixtest.com>
Delivered-To: test@postfixtest.com
Received: from 192.168.1.70 (localhost.localdomain [127.0.0.1])
 by red.postfix.internal (Postfix) with ESMTP id 617339C755
 for <test@postfixtest.com>; Fri, 23 Jul 2010 14:28:01 +0800 (CST)
To: test@postfixtest.com
From: admin@postfixtest.com
Subject: =?utf-8?Q?=E6=AC=A2=E8=BF=8E?=
MIME-Version: 1.0
Content-Type: text/plain; charset=utf-8
Content-Transfer-Encoding: 8bit
Message-Id: <20100723062801.617339C755@red.postfix.internal>
Date: Fri, 23 Jul 2010 14:28:01 +0800 (CST)
Hi,
Welcome to your new account.

#### quit

+OK Logging out. Connection closed by foreign host.

测试完毕后说明已经支持虚拟域了。

# 4.5 使用虚拟用户邮箱配额限制

4.5.1 配置 Dovecot

1. 修改 /etc/dovecot.conf , 添加如下内容:

```
### virtaul user quota
protocol imap {
    mail_plugins = quota imap_quota
}
protocol pop3 {
    mail_plugins = quota
}
plugin {
    #### v1.2 + SQL:
    quota = maildir
    quota_rule = *:storage=100M:messages=1000
    ###
    quota_warning3 = storage=90%% /usr/local/bin/quota-warning.sh 90 %u
    quota_warning2 = storage=80%% /usr/local/bin/quota-warning.sh 80 %u
    quota_warning = storage=70%% /usr/local/bin/quota-warning.sh 70 %u
}
```

2. 修改 /etc/dovecot-mysql.conf, 添加如下内容:

default\_pass\_scheme = MD5
### config for virtual user with quotas
user\_query = SELECT concat('/var/vmta/',maildir) AS home , 5000 AS uid , 5000 AS gid,
CONCAT('\*:bytes=', CAST(quota AS CHAR)) AS quota\_rule FROM mailbox WHERE username = '%u'
AND active = '1'
password\_query = SELECT password , concat('/var/vmta/',maildir) as home , 5000 AS uid ,
5000 AS gid FROM mailbox WHERE username = '%u'

3. 重启动 Doveoct

shell# /etc/init.d/dovecot restart

4.5.2 建立 quota-warning 脚本 建立 /usr/local/bin/quota-warning.sh 文件

#!/bin/bash
PERCENT=\$1
USER=\$2
FROM="postmaster@postfixtest.com"
QWF="/tmp/quota.warning.\$\$"
echo "From: \$FROM
To: \$USER, \$FROM
Subject: Your email quota is \$PERCENT% full
Content-Type: text/plain; charset=\"UTF-8\"
This is an automatic message to warn that your mailbox is now \$PERCENT% full." > \$QWF
/usr/sbin/sendmail -t < \$QWF
rm -f \$QWF
exit 0</pre>

修改 /usr/local/bin/quota-warning.sh 脚本权限

shell# chmod 750 /usr/local/bin/quota-warning.sh

#### 4.5.3 虚拟用户配额测试

用 test 用户给 test2 用户发送邮件,测试配额是否生效。通过 postfixamdin 修改 test2 用户的最大邮箱为 10M,然后进行测试。

Test2用户收到了邮箱超过 70% 的提醒。

| 🗐 Inbox - Outlook Expr                                                                                                | ess             |                       |            |                              |                   |                 |                 |          |
|----------------------------------------------------------------------------------------------------|-----------------|-----------------------|------------|------------------------------|-------------------|-----------------|-----------------|----------|
| <u> </u>                                                                                                    | <u>M</u> essage | <u>H</u> elp          |            |                              |                   |                 |                 | <b>*</b> |
| Create Mail Reply                                                                                                    | 🕵<br>Reply All  | <b>\\!</b><br>Forward | Print      | X<br>Delete                  | Send/Recv         | M<br>Addresses  | Find -          |          |
| 🕸 Inbox                                                                                                    |                 |                       |            |                              |                   |                 |                 |          |
| Folders X                                                                                                    | 1 0 8           | From                  |            | Subject                      |                   |                 | Received 🛆      | Size     |
| Cutlook Express                                                                                                    |                 | 🖻 admin@postf         | ixtest.com | 欢迎                           |                   |                 | 2010-7-23 14:28 | 1KB      |
| 🖻 🧐 Local Folders                                                                                                    |                 | 🖂 Microsoft Ou        | tlook Exp  | Welcome to Ou                | tlook Express 6   |                 | 2010-7-23 15:23 | 10KB     |
| 🙀 Inbox (3)                                                                                                    | 0               | 述 test                |            | test mail for                | virtual user's qu | iota            | 2010-7-23 15:28 | 2673KB   |
| - 🍼 Outbox                                                                                                    | 9               | 述 test                |            | test mail for                | virtual user's qu | iota            | 2010-7-23 15:29 | 2673KB   |
| 🕬 🎁 Sent Items                                                                                                    | 0               | 🖾 test                |            | test mail for                | virtual user's qu | iota            | 2010-7-23 15:30 | 2673KB   |
| 🖙 🎯 Deleted Items                                                                                                    |                 | 🚔 postmaster@         | )test.com  | Your email quota is 70% full |                   | 2010-7-23 15:30 | 1KB             |          |
| Drafts From: postmaster@test.com To: test2@postfixtest.com; postmaster@test.com Subject: Your email quota is 70% full |                 |                       |            |                              |                   |                 |                 |          |
| This is an automatic message to warn that your mailbox is now 70% full.                                               |                 |                       |            |                              |                   |                 |                 |          |
|                                                                                                    |                 |                       |            |                              |                   |                 |                 | $\sim$   |
| 6 message(s), 3 unread                                                                                                |                 |                       |            |                              | 💂 Work            | ing Online      |                 |          |

test 用户收到了对方邮箱满了,投递失败的退信信息。

| 💐 收件箱 为 test@postfix                                                                                       | test.com - Thunderbird                                                                                                    |        |
|----------------------------------------------------------------------------------------------------|----------------------------------------------------------------------------------------------------|--------|
| 文件 (E) 编辑 (E) 査看 (⊻)                                                                                       | ) 转到 (G) 消息 (M) 工具 (T) 帮助 (H)                                                                                                    | 0      |
| 获取消息 新建消息 通讯录                                                                                              | Image: Constraint of the state of the state of the s | ▼ 🔎 标题 |
| 全部文件夹 🔹 🔸                                                                                                  | 12 ★ 0 主题 64 发件人 0 日期                                                                                                    |        |
| <ul> <li>■ test@postfixtest.com</li> <li>● 收件箱</li> <li>● 已发送消息</li> <li>● 废件箱</li> <li>● ★地文件夹</li> </ul> | <ul> <li>④ Rejected: test mail for virtual user's quota • Mail Delivery Su • 15:30</li> <li>三 主题: Rejected: test mail for virtual user's quota<br/>发件人: Mail Delivery Subsystem <pre>postmaster@test.com&gt;</pre> 日期: 15:30 收件人: test@postfixtest.com</li></ul>                                                                                                    |        |
|                                                                                                    | Your message to <u><test2@postfixtest.com></test2@postfixtest.com></u> was automatically reje<br>Quota exceeded (mailbox for user is full)                                                                                                    | cted:  |
| 8                                                                                                    | 未读:0                                                                                                    | 总计:1 🔐 |

说明:如果没有合适的文件可以使用 dd 生成1M的文件:

shell# dd if=/dev/zero of=size1m.txt bs=1024000 count=1

4.6 小结

经过以上的配置,一套虚拟用户邮件系统已经搭建完成。

# 五. 安装反病毒和反垃圾邮件模块

下面是邮件系统与防病毒、反垃圾邮件之间的关系图,如下图:

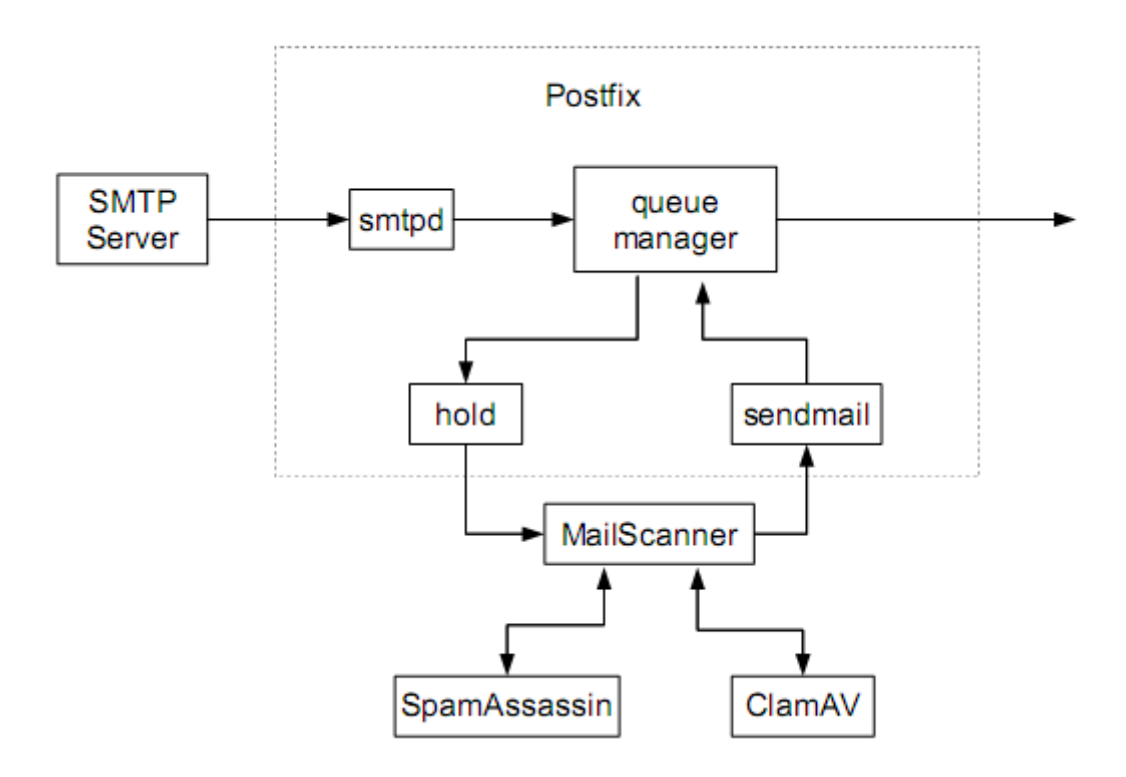

Postfix 与 垃圾邮件防护模块之间的关系:

1. postfix 收到邮件后将邮件放到 hold 队列中。

2. MailScanner 定期检查 postfix 的 hold 队列中的邮件。

3. MailScanner 将邮件交给 ClamAV 和 SpamAssassin 检查是否为病毒邮件或者垃圾邮件。

4. Mailscanner 收到 ClamAV 和 SpamAssassin 反馈结果查看是否为正常邮件,如果是正常邮件交 给 postfix 进行处理,如果不是正常邮件则按照 MailScanner 的配置进行处理。

# 5.1 安装Clamav

Clam AntiVirus 是一款 UNIX 下开源的(GPL)反病毒工具包,专为邮件网关上的电子邮件扫描而 设计。该工具包提供了包含灵活且可伸缩的监控程序、命令行扫描程序以及用于自动更新数据库的高级 工具在内的大量实用程序。该工具包的核心在于可用于各类场合的反病毒引擎共享库。

官方网站: <u>http://www.clamav.net/</u>

5.1.1 下载 ClamAV rpm包

下载地址: <u>http://packages.sw.be/clamav/</u> <u>http://atrpms.net/dist/el5/clamav/</u> <u>http://www.clamav.net/download/packages/packages-linux</u> shell# rpm -ivh clamav-db-0.96.1-1.el5.rf.i386.rpm shell# rpm -ivh clamav-0.96.1-1.el5.rf.i386.rpm shell# rpm -ivh clamd-0.96.1-1.el5.rf.i386.rpm

#### 5.2 安装 SpamAssassin 模块

SpamAssassin 是一套邮件内容过滤软件,是用 perl 编写的。现在由 Apache 基金会维护。想了解更多内容,请参阅官方网站。

官方网站: <u>http://spamassassin.apache.org/</u>

5.2.1 下载 SpamAssassin 源码

下载地址: <u>http://spamassassin.apache.org/downloads.cgi</u> 从官方网站下载相应版本软件包。

5.2.2 安装 perl 模块

shell# yum install -y perl-Net-DNS perl-Digest-HMAC perl-HTML-Parser perl-HTML-Tagset shell# yum install -y perl-Archive-Tar perl-IO-Zlib perl-libwww-perl perl-Digest-SHA1

#### 5.2.3 生成 SpamAssassin 的 rpm 包

shell# rpmbuild -ta Mail-SpamAssassin-3.2.5.tar.gz

#### 5.2.4 安装 SpamAssassin

```
shell# cd /usr/src/redhat/RPMS/i386
shell# rpm -ivh perl-Mail-SpamAssassin-3.2.5-1.i386.rpm
shell# rpm -vih spamassassin-3.2.5-1.i386.rpm
```

注意:如果出现下面错误

```
Processing files: perl-Mail-SpamAssassin-3.2.5-1
error: File not found: /var/tmp/spamassassin-root/usr/share/spamassassin
Checking for unpackaged file(s): /usr/lib/rpm/check-files /var/tmp/spamassassin-root
warning: Installed (but unpackaged) file(s) found:
    /usr/lib/perl5/5.8.8/i386-linux-thread-multi/perllocal.pod

RPM build errors:
    Bad exit status from /var/tmp/rpm-tmp.64468 (%doc)
    File not found: /var/tmp/spamassassin-root/usr/share/spamassassin
    Installed (but unpackaged) file(s) found:
    /usr/lib/perls/spamassassin-root/usr/share/spamassassin
```

/usr/lib/per15/5.8.8/i386-linux-thread-multi/perllocal.pod

修改 spamassasin. spec 文件的 107 行后,增加 修改前:

mkdir -p %{buildroot}/etc/mail/spamassassin

[ -x /usr/lib/rpm/brp-compress ] && /usr/lib/rpm/brp-compress

修改后:

mkdir -p %{buildroot}/etc/mail/spamassassin

mkdir -p %{buildroot}/usr/share/spamassassin install -t %buildroot/%{\_datadir}/spamassassin rules/\* [ -x /usr/lib/rpm/brp-compress ] && /usr/lib/rpm/brp-compress

# 5.3 安装 MailScanner 模块

5.3.1 下载 MailScanner

官方网站:<u>www.mailscanner.info</u> 去官方网站下载适 MailScanner 的稳定版。

5.3.2 安装 MailScanner

shell# tar zxvf MailScanner-4.79.11-1.rpm.tar.gz shell# cd MailScanner-4.79.11-1 shell# ./install.sh

# 5.4 配置反垃圾邮件和反病毒模块

5.4.1 修改 postfix 配置文件

修改 /etc/postfix/main.cf

### add for MailScanner
header\_checks = regexp:/etc/postfix/header\_checks

调试阶段将 soft\_bounce 打开,以免造成"误伤"。

soft\_bounce = yes

修改 /etc/postfix/header\_checks

# add for MailScanner
/^Received:/ HOLD

5.4.2 修改 MailScanner 配置文件

/etc/MailScanner/MailScanner.conf

1. 基本配置

Max Children = 5 Run As User = postfix Run As Group = postfix Queue Scan Interval = 3 Incoming Queue Dir = /var/spool/postfix/hold Outgoing Queue Dir = /var/spool/postfix/incoming MTA = postfix Sendmail = /usr/sbin/sendmail Sign Clean Messages = no

%org-name% = yoursite #请修改 %web-site% = www.your-organisation.com #请修改

2. SA 相关配置

Required SpamAssassin Score = 3 High SpamAssassin Score = 20 #满足 Required SpamAssassin Score 的动作,投递并在邮件头中打上标记 Spam Actions = deliver header "X-Spam-Status: Yes" #高分动作,存储 High Scoring Spam Actions = store SpamAssassin User State Dir = /var/spool/MailScanner/spamassassin #标记为垃圾邮件的标题标记前缀 Spam Subject Text = \*\*\*\*Spam\*\*\* #标记为附件有问题的邮件标题标记前缀 Filename Subject Text = {Filename?} #在信头中的分数级别显示的符号 Spam Score Character = +

Mail Header = X-%org-name%-MailScanner:

# Add this extra header to all messages found to be spam. # This can also be the filename of a ruleset. Spam Header = X-%org-name%-MailScanner-SpamCheck:

# Add this extra header if "Spam Score" = yes. The header will # contain 1 character for every point of the SpamAssassin score. Spam Score Header = X-%org-name%-MailScanner-SpamScore:

# 3. Virus Scan 相关配置

```
Virus Scanners = clamav
```

## 4. 调试阶段可以将日志打开

Log Speed = yes

#### 5. 修改信头标记

/etc/MailScanner/spam.assassin.prefs.conf

envelope\_sender\_header X-yourname-MailScanner-From

#### 6. 配置自动升级 ClamAV

MailScanner 会自动升级 clamav 的病毒库,程序有点小问题,在 /var/log/maillog 中会报如下错误:

Jul 23 15:10:44 red ClamAV-autoupdate[2971]: ClamAV updater /usr/local/bin/freshclam cannot be run

修改 /usr/lib/MailScanner/clamav-autoupdate 文件, 将下面一行:

\$ClamUpdateCommand = "\$PackageDir/bin/freshclam";

改成:

\$ClamUpdateCommand = "/usr/bin/freshclam";

5.4.3 修改/var/spool/MailScanner 目录权限

shell# chown -R postfix:postfix /var/spool/MailScanner/\*

5.4.4 启动相关服务

启动 SpamAssasin

shell# /etc/init.d/spamassassin start

启动 Clamav

shell# /etc/init.d/clamd start

启动 MailScanner

shell# /etc/init.d/MailScanner start

启动器查看/var/log/maillog是否有错误。

如果有错误可以使用下面命令来检查错误相关信息:

shell# MailScanner --lint

5.4.5 验证 MailScanner 是否正常

#### 1. 检验反垃圾邮件是否正常

spam 安装后自带一个垃圾邮件的例子,在 /usr/share/doc/spamassassin-3.2.5 目录下。

shell# cd /usr/share/doc/spamassassin-3.2.5
shell# sendmail test@postfixtest.com < sample-spam.txt</pre>

/var/log/maillog 里面日志

Jul 23 16:04:01 red postfix/pickup[5747]: A3C409C75E: uid=0 from=<root> Jul 23 16:04:01 red postfix/cleanup[5778]: A3C409C75E: hold: header Received: by red.postfix.internal (sendmail 8.11.6+Sun/8.11.6, from userid 0)??id A3C409C75E; Fri, 23 Jul 2010 16:04:01 +0800 (CST) from local; from=<root@red.postfix.internal> to=<test@postfixtest.com> Jul 23 16:04:01 red postfix/cleanup[5778]: A3C409C75E: messageid=<GTUBE1.1010101@example.net> Jul 23 16:04:02 red MailScanner[5772]: New Batch: Scanning 1 messages, 1189 bytes Jul 23 16:04:03 red MailScanner[5772]: Virus and Content Scanning: Starting Jul 23 16:04:16 red MailScanner[5772]: Virus Scanning completed at 87 bytes per second Jul 23 16:04:16 red MailScanner [5772]: Spam Checks: Starting Jul 23 16:04:16 red MailScanner[5772]: SpamAssassin cache hit for message A3C409C75E. A4D6C Jul 23 16:04:16 red MailScanner[5772]: Message A3C409C75E. A4D6C from 127.0.0.1 (root@red.postfix.internal) to postfixtest.com is spam, SpamAssassin (cached, score=1004.75, required 3, DATE\_IN\_PAST\_96\_XX 2.32, DNS\_FROM\_OPENWHOIS 2.43, GTUBE 1000.00, NO RELAYS -0.00) Jul 23 16:04:16 red MailScanner[5772]: Spam Checks: Found 1 spam messages Jul 23 16:04:16 red MailScanner[5772]: Spam Actions: message A3C409C75E.A4D6C actions are store Jul 23 16:04:16 red MailScanner[5772]: Spam Checks completed at 41180 bytes per second Jul 23 16:04:16 red MailScanner[5772]: Deleted 1 messages from processing-database Jul 23 16:04:16 red MailScanner[5772]: Batch completed at 87 bytes per second (1189 / 13) Jul 23 16:04:16 red MailScanner[5772]: Batch (1 message) processed in 13.62 seconds

这个垃圾邮件别放到隔离区了,可以到 /var/spool/MailScanner/quarantine 目录下查找,在调试 的是候是有用的。

shell# 1s -1 /var/spool/MailScanner/quarantine/20100723/spam total 4 -rw----- 1 postfix postfix 931 Jul 23 16:04 A3C409C75E.A4D6C

测试非垃圾邮件例子

shell# sendmail test@postfixtest.com < sample-nonspam.txt</pre>

/var/log/maillog 里面日志

Jul 23 16:06:49 red postfix/pickup[5747]: 97C749C75E: uid=0 from=<root>
Jul 23 16:06:49 red postfix/cleanup[5814]: 97C749C75E: hold: header Received: by
red.postfix.internal (sendmail 8.11.6+Sun/8.11.6, from userid 0)??id 97C749C75E; Fri, 23
Jul 2010 16:06:49 +0800 (CST) from local; from=<root@red.postfix.internal>
to=<test@postfixtest.com>

```
Jul 23 16:06:49 red postfix/cleanup[5814]: 97C749C75E: message-
id=<v0421010eb70653b14e06@[208.192.102.193]>
Jul 23 16:06:49 red MailScanner[5772]: New Batch: Scanning 1 messages, 6961 bytes
Jul 23 16:06:49 red MailScanner[5772]: Virus and Content Scanning: Starting
Jul 23 16:07:03 red MailScanner[5772]: Virus Scanning completed at 516 bytes per second
Jul 23 16:07:03 red MailScanner[5772]: Spam Checks: Starting
Jul 23 16:07:07 red MailScanner[5772]: Message 97C749C75E.A7A17 from 127.0.0.1
(root@red.postfix.internal) to postfixtest.com is spam, SpamAssassin (not cached,
score=12.298, required 6, DNS_FROM_OPENWHOIS 2.43, URIBL_BLACK 1.96, URIBL_GREY 0.25,
URIBL_OB_SURBL 2.13, URIBL_RHS_DOB 0.90, URIBL_SC_SURBL 2.52, URIBL_WS_SURBL 2.10)
Jul 23 16:07:07 red MailScanner [5772]: Spam Checks: Found 1 spam messages
Jul 23 16:07:07 red MailScanner[5772]: Spam Actions: message 97C749C75E.A7A17 actions are
deliver, header
Jul 23 16:07:07 red MailScanner[5772]: Spam Checks completed at 1790 bytes per second
Jul 23 16:07:07 red MailScanner[5772]: Requeue: 97C749C75E.A7A17 to 97E209C75C
Jul 23 16:07:07 red postfix/qmgr[5746]: 97E209C75C: from=<root@red.postfix.internal>,
size=6731, nrcpt=1 (queue active)
Jul 23 16:07:07 red MailScanner[5772]: Uninfected: Delivered 1 messages
Jul 23 16:07:07 red MailScanner[5772]: Virus Processing completed at 267000 bytes per
second
Jul 23 16:07:07 red MailScanner[5772]: Deleted 1 messages from processing-database
Jul 23 16:07:07 red MailScanner[5772]: Batch completed at 399 bytes per second (6961 / 17)
Jul 23 16:07:07 red MailScanner[5772]: Batch (1 message) processed in 17.43 seconds
Jul 23 16:07:07 red postfix/pipe[5827]: 97E209C75C: to=<test@postfixtest.com>,
relay=dovecot, delay=18, delays=18/0.14/0/0.27, dsn=2.0.0, status=sent (delivered via
dovecot service)
Jul 23 16:07:07 red postfix/qmgr[5746]: 97E209C75C: removed
```

```
信头中的信息
```

```
2. 检验反病毒功能是否正常
```

使用客户端,发送一个带附件的邮件,附件的扩展名用".bat",".exe",".com"等 Windows 执行文件的扩展名。

```
Jul 23 16:25:20 red MailScanner[6159]: New Batch: Scanning 1 messages, 3399 bytes
Jul 23 16:25:20 red MailScanner[6159]: Filename Checks: Possible malicious batch file
script (A492D9C755.A433F Spam test.bat)
Jul 23 16:25:20 red MailScanner[6159]: Other Checks: Found 1 problems
```

Jul 23 16:25:20 red MailScanner[6159]: Virus and Content Scanning: Starting
Jul 23 16:25:34 red MailScanner[6159]: Virus Scanning completed at 233 bytes per second
Jul 23 16:25:34 red MailScanner[6159]: Saved infected "Spam test.bat" to
/var/spool/MailScanner/quarantine/20100723/A492D9C755.A433F

系统将这个附件放到隔离区,同时给发件人和收件人都发送一封邮件,提示这封邮件有问题。

5.5 安装 MailWatch

经过上面的配置,已经满足邮件过滤的功能,不过有没有一个可视化的报告页面呢?答案是肯定的, 那就是 MailWatch 。MailWatch 是为 MailScreen 编写的一个 WEB 前端界面,有了 MailWatch 我们可 以查看 MailScanner 的动作,比如,垃圾邮件,病毒邮件。可以跟商业的垃圾邮件网关相媲美,而且我 们还能看到源码,这是商业垃圾邮件网关无法比拟的。

MailWatch 是 sourceforge 的一个项目,下载地址: <u>http://mailwatch.sourceforge.net/</u>,下载相应 的版本。

5.5.1 基础软件配置

修改 php 配置文件: /etc/php. ini

register\_globals = Off
magic\_quotes\_gpc = On
magic\_quotes\_runtime = Off
session.auto\_start = 0

MailWatch 需要 php-gd 模块支持,因此,没有安装 php-gd 请用下面命令安装 php-gd 模块。

shell# yum install -y php-gd

5.5.2 安装 MailWatch

1. 解压软件

shell# tar zxvf mailwatch-1.0.5.tar.gz -C /usr/local/ shell# cd /usr/local/ shell# ln -s mailwatch-1.0.5/ mailwatch

2. 数据库相关设置

初始化数据库

shell# mysql -uroot -p < /usr/local/mailwatch/create.sql</pre>

建立 mysql 用户

shell# mysql -u root -p
mysql> GRANT ALL ON mailscanner.\* TO mailwatch@localhost IDENTIFIED BY 'pa5swd';
mysql> GRANT FILE ON \*.\* TO mailwatch@localhost IDENTIFIED BY 'pa5swd';

#### mysql> FLUSH PRIVILEGES;

建立 web 管理用户

shell# mysql mailscanner -u mailwatch -p Enter password: \*\*\*\*\* mysql> use mailscanner; mysql> INSERT INTO users (username, password, type) VALUES ('admin', md5('pa5swd'), 'A');

3. MailWatch 相关配置

将 MailWatch.pm 复制到 /usr/lib/MailScanner/MailScanner/CustomFunctions 目录中,对于非 rpm 安装的复制到 /opt/MailScanner/lib/MailScanner/MailScanner/CustomFunctions 目录中。

shell# cd /usr/local/mailwatch
shell# cp MailWatch.pm /usr/lib/MailScanner/MailScanner/CustomFunctions/

修改 /usr/lib/MailScanner/MailScanner/CustomFunctions/MailWatch.pm 文件,将 \$db\_user 和 \$db\_pass 改成建立好 mysql 用户和密码:

将下面内容:

```
my($db_user) = 'root';
my($db_pass) = '';
```

改成:

```
my($db_user) = 'mailwatch';
my($db_pass) = 'pa5swd';
```

4. 黑名单/白名单设置

```
shell# cp SQLBlackWhiteList.pm /usr/lib/MailScanner/MailScanner/CustomFunctions/
```

修改 /usr/lib/MailScanner/MailScanner/CustomFunctions/SQLBlackWhiteList.pm 文件

```
my($db_user) = 'root';
my($db_pass) = '';
```

改成:

my(\$db\_user) = 'mailwatch'; my(\$db\_pass) = 'pa5swd';

修改 /etc/MailScanner/spam.assassin.prefs.conf

bayes\_path /etc/MailScanner/bayes/bayes bayes\_file\_mode 0660 bayes\_auto\_learn 0

#### 建立目录, 赋权限

shell# mkdir /etc/MailScanner/bayes
shell# chown root:vmta /etc/MailScanner/bayes
shell# chmod g+rws /etc/MailScanner/bayes

测试

spamassassin -D -p /etc/MailScanner/spam.assassin.prefs.conf --lint

#### 5. Web 相关配置

shell# cd /usr/local/mailwatch shell# mv mailscanner/ /var/www/html/ shell# chown -R vmta.vmta /var/www/html/mailscanner/ shell# chmod -R ug+rwx /var/www/html/mailscanner/images

配置 apache , 建立 /etc/httpd/conf.d/mailwatch.conf

#Alias /mailscanner "/usr/local/mailwatch/mailscanner"
<Directory "/var/www/html/mailscanner/">
 Order deny, allow
 Allow from 192.168.1.0/24 10.4.0.0/16
 Deny from all
</Directory>

修改 mailwatch web 配置文件

将 /var/www/html/mailscanner/conf.php.example 复制成 /var/www/html/mailscanner/conf.php

shell# cp /var/www/html/mailscanner/conf.php.example /var/www/html/mailscanner/conf.php

修改 /var/www/html/mailscanner/conf.php 文件,将 DB\_USER 和 DB\_PASS

```
define(DB_USER, 'mailwatch');
define(DB PASS, 'pa5swd');
```

6. 修改 MailScanner 配置

修改 /etc/MailScanner/MailScanner.conf

Quarantine Permissions = 0660 Always Looked Up Last = &MailWatchLogging Is Definitely Not Spam = &SQLWhitelist Is Definitely Spam = &SQLBlacklist

重启动 MailScanner

shell# /etc/init.d/MailScanner restart

有下面日志内容:

Jul 23 16:59:35 red MailScanner[6539]: Config: calling custom init function SQLBlacklist Jul 23 16:59:35 red MailScanner[6539]: Starting up SQL Blacklist Jul 23 16:59:35 red MailScanner[6539]: Read 0 blacklist entries Jul 23 16:59:35 red MailScanner[6539]: Config: calling custom init function MailWatchLogging Jul 23 16:59:35 red MailScanner[6539]: Started SQL Logging child Jul 23 16:59:35 red MailScanner[6539]: Config: calling custom init function SQLWhitelist Jul 23 16:59:35 red MailScanner[6539]: Started SQL Logging child

如果在重启动 MailScanner 的时候,出现下面错误:

Shutting down MailScanner daemons:<br/>MailScanner:Commmit ineffective while AutoCommit is on at<br/>/usr/lib/MailScanner/MailScanner/CustomFunctions/MailWatch.pm line 97, <</th>CLIENT> line 1.

修改 /usr/lib/MailScanner/MailScanner/CustomFunctions/MailWatch.pm 文件,中的 sub ExitLogging 子过程,做如下修改:

\$dbh->commit;

改成

```
if (! $dbh->{'AutoCommit'}) {
   $dbh->commit;
}
```

配置完成了,可以通过浏览器访问访问 MailWatch 的Web页面。

5.5.3 测试 MailWatch

1. 发送一封 spamassassin 自带的垃圾邮件样本

shell# cd /usr/share/doc/spamassassin-3.2.5/
shell# sendmail test@postfixtest.com <sample-spam.txt</pre>

查看日志

Jul 23 17:09:08 red MailScanner[7197]: Spam Checks: Starting Jul 23 17:09:08 red MailScanner[7197]: SpamAssassin cache hit for message AOB579C75D.A5BE9 Jul 23 17:09:08 red MailScanner[7197]: Message AOB579C75D.A5BE9 from 127.0.0.1 (root@red.postfix.internal) to postfixtest.com is spam, SpamAssassin (cached, score=1004.75, required 6, DATE\_IN\_PAST\_96\_XX 2.32, DNS\_FROM\_OPENWHOIS 2.43, GTUBE 1000.00, NO\_RELAYS -0.00) Jul 23 17:09:08 red MailScanner[7197]: Spam Checks: Found 1 spam messages Jul 23 17:09:08 red MailScanner[7197]: Spam Actions: message AOB579C75D.A5BE9 actions are store

```
Jul 23 17:09:08 red MailScanner[7197]: Spam Checks completed at 41938 bytes per second
Jul 23 17:09:08 red MailScanner[7197]: Deleted 1 messages from processing-database
Jul 23 17:09:08 red MailScanner[7197]: Batch completed at 82 bytes per second (1189 / 14)
Jul 23 17:09:08 red MailScanner[7197]: Batch (1 message) processed in 14.36 seconds
Jul 23 17:09:08 red MailScanner[7197]: Logging message A0B579C75D. A5BE9 to SQL
Jul 23 17:09:08 red MailScanner[7197]: "Always Looked Up Last" took 0.00 seconds
```

2. 发送一封非垃圾邮件样本

shell# cd /usr/share/doc/spamassassin-3.2.5/
shell# sendmail test@postfixtest.com <sample-nospam.txt</pre>

查看日志

Jul 23 17:09:38 red MailScanner[7189]: Spam Checks: Starting Jul 23 17:09:42 red MailScanner[7189]: Message 7ECA19C75D. A8176 from 127.0.0.1 (root@red.postfix.internal) to postfixtest.com is spam, SpamAssassin (not cached, score=12.298, required 6, autolearn=disabled, DNS FROM OPENWHOIS 2.43, URIBL BLACK 1.96, URIBL GREY 0.25, URIBL OB SURBL 2.13, URIBL RHS DOB 0.90, URIBL SC SURBL 2.52, URIBL WS SURBL 2.10) Jul 23 17:09:42 red MailScanner[7189]: Spam Checks: Found 1 spam messages Jul 23 17:09:42 red MailScanner[7189]: Spam Actions: message 7ECA19C75D. A8176 actions are deliver, header Jul 23 17:09:42 red MailScanner[7189]: Spam Checks completed at 1727 bytes per second Jul 23 17:09:42 red MailScanner[7189]: Requeue: 7ECA19C75D.A8176 to 4E2789C75C Jul 23 17:09:42 red MailScanner[7189]: Uninfected: Delivered 1 messages Jul 23 17:09:42 red MailScanner[7189]: Virus Processing completed at 293329 bytes per second Jul 23 17:09:42 red postfix/qmgr[7163]: 4E2789C75C: from=<root@red.postfix.internal>, size=6731, nrcpt=1 (queue active) Jul 23 17:09:42 red MailScanner[7189]: Deleted 1 messages from processing-database Jul 23 17:09:42 red MailScanner[7189]: Batch completed at 385 bytes per second (6961 / 18) Jul 23 17:09:42 red MailScanner[7189]: Batch (1 message) processed in 18.08 seconds Jul 23 17:09:42 red MailScanner[7189]: Logging message 7ECA19C75D. A8176 to SQL Jul 23 17:09:42 red MailScanner[7189]: "Always Looked Up Last" took 0.01 seconds

3. 发送一封带附件为可执行文件名的文件(".bat",".exe",".com")的邮件进行测试。

5.5.3 查看 MailWatch Web 页面

1. 邮件状态页面

| 🥹 MailWatch for MailScanner - Recent Messages - Mozilla Firefox |                                                                             |                                 |                         |                          |                         |                   |             |                     |   |
|-----------------------------------------------------------------|-----------------------------------------------------------------------------|---------------------------------|-------------------------|--------------------------|-------------------------|-------------------|-------------|---------------------|---|
| 文件(E) 编辑(E) 查看(V) 历史(S) 书签(B) 工具(I) 帮助(H)                       |                                                                             |                                 |                         |                          |                         |                   |             |                     |   |
|                                                                 | 🕜 💽 🗸 🖒 🗋 http://mail.postfixtest.com/mailscanner/status.php 🏠 🔹 🚼 Google 🔎 |                                 |                         |                          |                         |                   |             |                     | P |
|                                                                 | MailWatch for                                                               | MailScanner - Rece 🔸            |                         |                          |                         |                   |             |                     | - |
|                                                                 |                                                                             |                                 | Color Codes             | Status                   |                         |                   | Today's To  | otals               | 1 |
|                                                                 | ~ ~ ~                                                                       |                                 | Bad<br>Content/Infected | MailScanner: YES         | 2 children<br>1 proc(s) | Process<br>Clean: | ed:         | 6 2.6Mb             |   |
| 6                                                               | ᡔ᠋ᡞ᠋ᡗ                                                                       | ilTMotoh                        | Spam                    | Load Average: 0.17       | 0.20 0.18               | Viruses           |             | 0 0.0%              |   |
| 1                                                               |                                                                             | 211 1 1 0 0 0 0 0 1 1           | High Spam               | Mail Queue               | <b>S</b>                | Top Viru          | 15:         | None                |   |
|                                                                 |                                                                             | mailwatch.sourceforge.net       | MCP<br>High MCP         | Inbound:                 | 0                       | Blocked           | files:      | 0 0.0%              | 1 |
|                                                                 |                                                                             |                                 | Whitelisted             | Outbound:                | U                       | Spam:             |             | 2 33.3%             |   |
| Ju                                                              | mp to mess                                                                  | sade:                           | Blacklisted             |                          |                         | High Sc           | oring Spam: | 1 16.7%             |   |
|                                                                 |                                                                             | J                               | Clean                   |                          |                         | MCP:<br>High So   | oring MCP:  | 0 0.0%              |   |
| _                                                               |                                                                             |                                 |                         |                          |                         | riigii 30         | oning MCP.  | 0 0.0%              | 1 |
| R                                                               | ecent Mess                                                                  | ages Lists                      | Quarantine              | Reports                  | Tools/                  | 'Links            | Lo          | ogout               |   |
|                                                                 |                                                                             | Last 50                         | Messages (Refresh       | ning every 30 secon      | ds)                     |                   |             |                     | 1 |
| #                                                               | Date/Time                                                                   | From                            | То                      | Subject                  | :                       | Size              | SA Score    | Status              |   |
| [                                                               | ] 23/07/10<br>17:19:17                                                      |                                 | test@postfixtest.com    | Warning: E-mail viruses  | ; detected              | 1.3КЬ             | 13.45       | Spam                |   |
| C                                                               | ] 23/07/10<br>17:19:17                                                      | postmaster@red.postfix.internal | postmaster              | Bad Filename Detected    |                         | 1.6Kb             | 5.81        | Clean               |   |
| ۵                                                               | ] 23/07/10<br>17:19:01                                                      | test@postfixtest.com            | test2@postfixtest.com   | test mail for anti virus |                         | з.зкь             | 14.24       | Spam<br>Bad Content |   |
| C                                                               | ] 23/07/10<br>17:15:43                                                      | test@postfixtest.com            | test2@postfixtest.com   | test mail                |                         | 2.6Mb             | 0.00        | Clean               |   |
| C                                                               | ] 23/07/10<br>17:09:42                                                      | root@red.postfix.internal       | test@postfixtest.com    | TBTF ping for 2001-04-2  | 20: Reviving            | 6.8КЬ             | 12.30       | Spam                |   |
| C                                                               | ] 23/07/10<br>17:09:08                                                      | root@red.postfix.internal       | test@postfixtest.com    | Test spam mail (GTUBE    | )                       | 1.2Kb             | 1004.75     | Spam                |   |
| 白                                                               | t                                                                           |                                 | Page generated in 4     | .181308 seconds          |                         |                   |             |                     |   |
| ᅲ                                                               | Xi                                                                          |                                 |                         |                          |                         |                   |             |                     |   |

# 2. 邮件隔离区页面

| 🕹 MailWatch for MailScanner - Quarantine Viewer - Mozilla Firefox |                                            |                           |            |                    |                    |    |  |  |
|-------------------------------------------------------------------|--------------------------------------------|---------------------------|------------|--------------------|--------------------|----|--|--|
| 文件(E) 编辑(E) 查看(V) 历史(S) 书签(B) 工具(I) 帮助(H)                         |                                            |                           |            |                    |                    |    |  |  |
| 🔇 💽 🗸 🗶 🏠 🗋 http://mail.post                                      | fixtest.com/mailscanner/                   | 'quarantine.php?dir=20100 | 72☆・ 🔧     | • Google           |                    | P  |  |  |
| MailWatch for MailScanner - Quar ÷                                |                                            |                           |            |                    |                    |    |  |  |
|                                                                   | Color Codes                                | Status                    |            | Today's To         | tals               |    |  |  |
|                                                                   | Bad                                        | MailScanner: YES          | 3 children | Processed:         | 6 2.6M             | 4Б |  |  |
|                                                                   | Content/Infected                           | Postfix: YES              | 1 proc(s)  | Clean:             | 2 33.3             | %  |  |  |
| (-3) IV/ 21 V/V2toh                                               | Spam Load Average: 0.33 0.23 0.19 Viruses: |                           |            | Viruses:           | 0 0.0              | %  |  |  |
|                                                                   | High Spam Mail Queues Top Virus:           |                           |            |                    |                    | he |  |  |
| mailwatch.sourceforge.net                                         |                                            | Inbound:                  | 0          | Blocked files:     | 0 0.0              | %  |  |  |
| 4                                                                 | High MCP<br>Whitelisted                    | Outbound:                 | 0          | Others:            | 0 0.0              | %  |  |  |
|                                                                   | Ripoklisted                                |                           |            | Spam:              | 2 33.3             | %  |  |  |
| Jump to message:                                                  |                                            |                           |            | High Scoring Spam: | 1 16.7             | %  |  |  |
|                                                                   | Clean                                      | J                         |            | MCP:               | 0 0.0              | %  |  |  |
|                                                                   |                                            |                           | l          | High Scoring MCP:  | 0 0.0              | %  |  |  |
| Recent Messages Lists                                             | Quarantine                                 | Reports                   | Tools/     | Links Lo           | gout               |    |  |  |
|                                                                   | -                                          | ·                         |            |                    | -                  | _  |  |  |
|                                                                   | Folder: 23,                                | /07/2010                  |            |                    |                    |    |  |  |
| <pre># Date/Time (A/D) From (A/D)</pre>                           | To (A/D)                                   | Subject (A/D)             | Size (A/D) | SA Score (A/D)     | Status             |    |  |  |
| [ ] 23/07/10 17:19:01 test@postfixtest.com                        | test2@postfixtest.com                      | test mail for anti virus  | з.зкь      | 14.24              | Spam<br>Bad Contei | nt |  |  |
| [ ] 23/07/10 17:09:08 root@red.postfix.internal                   | test@postfixtest.com                       | Test spam mail (GTUBE)    | 1.2Kb      | 1004.75            | Spam               |    |  |  |
|                                                                   | Page generated in                          | 5.006268 seconds          |            |                    |                    |    |  |  |
| 完成                                                                |                                            |                           |            |                    |                    |    |  |  |

5.6 小结

经过以上的配置,病毒和垃圾邮件防护功能已经基本建立,我们还需要调整 MailScanner 的配置文件,定义自己的黑名单,白名单等,可以修改 MailScanner 目录下的相关文件,这里就不再赘述了。

# 六. 安装 Web Mail

Webmail 有很多种,如: Squirrelmail, Horde-webmail, Roundcubemail, Extmail, OpenWebmail 等。

#### 6.1 准备工作

官方网站: http://roundcube.net/

6.1.1 下载 Roundcubemail

下载地址: http://sourceforge.net/projects/roundcubemail/files/

说明: CentOS 5 系统上一定要用 0.3-stable 版的。CentOS 5 PHP 是 5.1.16 版本, Roundcubemail 需求版本是 5.2 所以不要使用 0.3.1 版的 Roundcubemail 。

#### 6.1.2 安装 php 相关软件

Roundcubemail 是用 php 编写的一套系统,依赖 php 的一下包,因此我们把缺少的 php 包安装上。

shell# yum install -y php-xml php-mcrypt

## 6.2 安装 Roundcubemail

#### 6.2.1 安装 php 相关软件

所谓"安装"也就是把Roundcubemail 软件包解压缩到 WEB 服务器的 DocumentRoot 路径下。

```
shell# tar zxvf roundcubemail-0.3-stable.tar.gz -C /var/www/
shell# cd /var/www/
shell# chown -R vmta.vmta roundcubemail-0.3-stable/
shell# ln -s roundcubemail-0.3-stable/ roundcubemail
```

6.2.2 配置 Mysql 数据库

1. 建立 roundcubemail 数据库和 Mysql 用户

mysql> CREATE DATABASE roundcubemail; mysql> GRANT ALL PRIVILEGES ON roundcubemail.\* TO roundcubemail@localhost IDENTIFIED BY 'pa5swd';

#### 2. 初始化 Mysq1 数据库

shell# mysql -uroot -p roundcubemail < /var/www/roundcubemail/SQL/mysql.initial.sql

6.2.3 配置 Roundcubemail

Roundcubemail 软件包的 config/ 目录下放置的是配置文件,默认只有 sample 文件,需要自己配置

# 一下。

#### 1. 配置数据库配置文件

shell# cd /var/www/roundcubemail/config shell# cp db.inc.php.dist db.inc.php

修改 /var/www/roundcubemail/config/db.inc.php 文件, 做如下修改:

\$rcmail\_config['db\_dsnw'] = 'mysql://roundcube:pass@localhost/roundcubemail';

改成

\$rcmail\_config['db\_dsnw'] = 'mysql://roundcubemail:pa5swd@localhost/roundcubemail';

2. 配置主配置文件

shell# cd /var/www/roundcubemail/config shell# cp main.inc.php.dist main.inc.php

修改 /var/www/roundcubemail/config/db.inc.php 文件, 做如下修改:

修改下面几项内容:

```
$rcmail_config['default_host'] = 'localhost';
$rcmail_config['username_domain'] = 'postfixtest.com';
$rcmail_config['mail_domain'] = 'postfixtest.com';
$rcmail_config['smtp_server'] = 'localhost';
$rcmail_config['product_name'] = 'Webmail';
```

6.3 配置 apache

6.3.1 建立 /etc/httpd/conf.d/roundcubemail.conf 文件

内容如下:

```
Alias /roundcubemail "/var/www/roundcubemail/"
<Directory /var/www/roundcubemail/>
Options Indexes FollowSymLinks MultiViews
AllowOverride None
Order allow, deny
allow from all
</Directory>
```

6.3.2 重启动 apache

shell# /etc/init.d/httpd restart

#### 6.3.3 访问 roundcubemail

访问: http://mail.postfixtest.com/roundcubemail

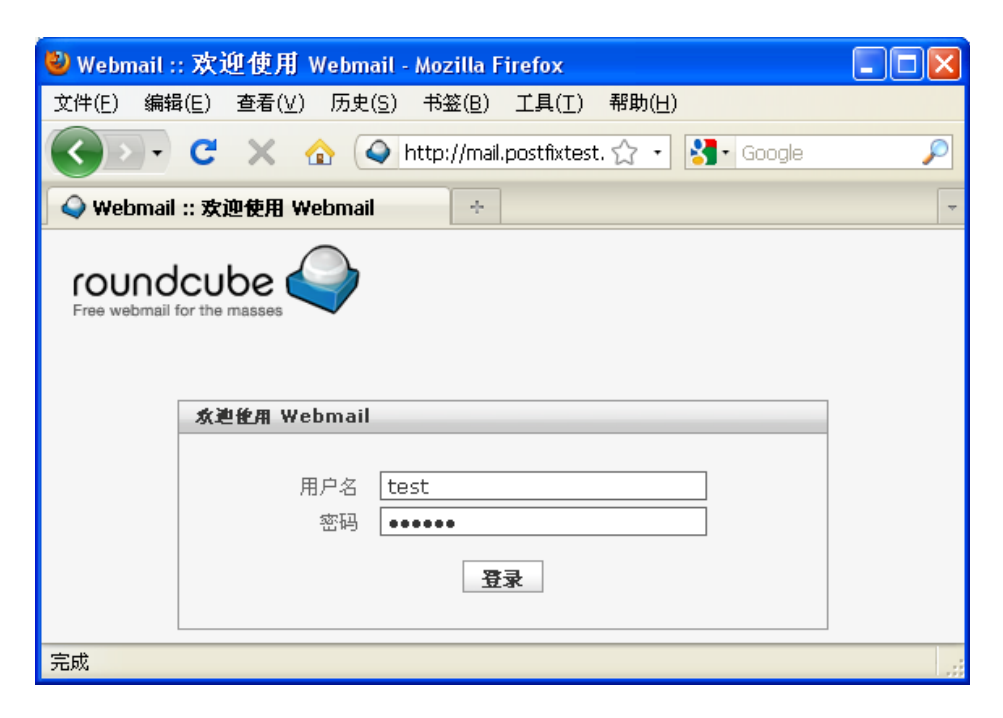

# 6.4 配置 Roundcubemail 配置插件

#### 6.4.1 修改密码插件

#### 1. 修改配置文件

shell# cd /var/www/roundcubemail/plugins/password shell# cp config.inc.php.dist config.inc.php

修改 /var/www/roundcubemail/plugins/password/config.inc.php 文件, 需要修改两处。

\$rcmail\_config['password\_db\_dsn'] = 'mysql://pfadmin:pa5swd@localhost/postfix';

\$rcmail\_config['password\_query'] = "UPDATE mailbox SET
password=ENCRYPT(%p, concat(\_utf8'\$1\$', right(md5(rand()), 8), \_utf8'\$')) WHERE username=%u
LIMIT 1";

2. 制作中文提示文件

建立 zh\_CN.inc 文件 , 放到 /var/www/roundcubemail/plugins/password/localization 目录下。 注意: zh\_CN.inc 文件必须用UTF-8编码保存, 否则回乱码。

<?php

```
$labels = array();
$labels['changepasswd'] = '修改密码';
$labels['curpasswd'] = '旧密码:';
```

```
$labels['newpasswd'] = '新密码:';
$labels['confpasswd'] = '新密码确认:';
$messages = array();
$messages['nopassword'] = '请输入新密码。';
$messages['nocurpassword'] = '请输入旧密码。';
$messages['passwordincorrect'] = '旧密码不正确。';
$messages['passwordinconsistency'] = '两次输入的新密码不匹配。';
$messages['crypterror'] = '加密失败,新密码修改失败。';
$messages['connecterror'] = '连接失败,新密码修改失败。';
$messages['internalerror'] = '密码保存失败。';
```

```
?>
```

6.4.2 managesieve 插件

managesieve 配置文件基本不用修改,将模板复制成 config. inc. php 即可。

shell# cd /var/www/roundcubemail/plugins/managesieve
shell# cp config.inc.php.dist config.inc.php

6.4.3 使插件生效

修改 /var/www/roundcubemail/plugins/password/config.inc.php 文件

\$rcmail\_config['plugins'] = array('password', 'managesieve');

#### 6.4.4 测试插件

1. 修改密码界面

| 🕹 RoundCube Webmail :: 修改   | 密码 - Tozill       | a Firefox         |                  |            |        |      |
|-----------------------------|-------------------|-------------------|------------------|------------|--------|------|
| 文件(E)编辑(E)查看(V)历史(S         | ) 书签(8) 工具        | l(T) 帮助(H)        |                  |            |        |      |
| GD- C × 🏠 🕥                 | http://mail.postf | Eixtest.com/round | cubemail/?_task= | settir 🏠 👻 | Google | P    |
| 💊 RoundCube Tebmail :: 修改密  | <b>丹</b> +        |                   |                  |            |        | -    |
| roundcube                   |                   |                   | 🛃 电子邮件           | 🌆 通讯录      | 🚺 邮箱设置 | 🔀 注销 |
| Free webmail for the masses | 偏好设置              | 邮件夹               | 发邮件的身份           | 过滤器        | 密码     |      |
| 修改密码                        |                   |                   |                  |            |        |      |
| 旧密码:                        |                   |                   |                  |            |        |      |
| 保存                          |                   |                   |                  |            |        |      |
| 完成                          |                   |                   |                  |            |        |      |

#### 2. managesieve 界面

managesieve 会在用户的目录下建立 sieve 目录,然后 managesieve 插件会在该目录下建立一个名为 roundcube.sieve 的文件,文件里面是 dovecot-sieve 处理邮件的规则。dovecot-sieve 会根据用户的 sieve 目录下的文件文件进行邮件。例如: postfixtest.com的 test 用户会建立下面文件:

postfixtest.com/test/sieve/roundcube.sieve

小提示:最好别在服务器端建立过滤规则,我们用 Vacation 功能就行了。一但用户休假了,可以登录到 WEB Mail 设置一下。

| 🥹 RoundCube Webmail :: 过滤               | 器 - ∎ozilla Firefox                                                                                                    |      |
|-----------------------------------------|----------------------------------------------------------------------------------------------------|------|
| 文件(27) 编辑(28) 查看(V) 历史(3                | ) 书签(26) 工具(21) 帮助(26)                                                                                                    |      |
| 🔇 🖸 - C 🗙 🏠 🍳                           | http://mail.postfixtest.com/roundcubemail/?_task=settings&_actio: 🏠 ᠇ 🚼 - Google                                                                                                    | P    |
| 💊 RoundCube Tebmail :: 过滤器              | *                                                                                                    | -    |
| roundcube                               | 🐱 电子邮件 🔝 通识录 🚺 邮销设置                                                                                                    | 💌 注销 |
| Free webmail for the masses             | 偏好设置 邮件夹 发邮件的身份 过滤器 密码                                                                                                    |      |
| iei iei iei iei iei iei iei iei iei iei | console         过滤器名称:       test         对收取的邮件应用规则:       ① 匹配所有规则 ② 匹配任意一条规则 ③ 所有邮件        执行以下动作:       Message body (vacation reason):         费木服。       Additional list of recipient e-mails (comma separated)         How often send messages (in days):       100         保存       Image: Console |      |
|                                         |                                                                                                    | >    |
| 完成                                      |                                                                                                    |      |

# 七. 配置 SMTP/POP3/HTTP 的 TLS 功能

# 7.1 配置 OpenSSL

#### 7.1.1 制作 root CA

### 1. 修改 openss1 配置文件

修改 openssl 配置文件: /etc/pki/tls/openssl.cnf

| dir =//CA | # Where everything is kept |  |
|-----------|----------------------------|--|
|-----------|----------------------------|--|

#### 改成

| ing is kept | # Where everythi | = /etc/pki/CA | dir |
|-------------|------------------|---------------|-----|
|-------------|------------------|---------------|-----|

#### 2. 安装 CA 的脚本

shell# yum -y install openssl-perl

#### 3. 生成Root CA

备份原有文件

shell# cd /etc/pki shell# mv CA CA.bak

生成 Root CA

shell# cd /etc/pki/tls/misc/ shell# ./CA.pl -newca

下面为脚本的输出,蓝色为输入部分

```
For some fields there will be a default value,
If you enter '.', the field will be left blank.
Country Name (2 letter code) [GB]:CN
State or Province Name (full name) [Berkshire]:Liaoning
Locality Name (eg, city) [Newbury]:Dalian
Organization Name (eg, company) [My Company Ltd]:PostfixTest Ltd
Organizational Unit Name (eg, section) []:IT Support
Common Name (eg, your name or your server's hostname) []:mail.postfixtest.com
Email Address []:postmaster@postfixtest.com
Please enter the following 'extra' attributes
to be sent with your certificate request
A challenge password []:
An optional company name []:
Using configuration from /etc/pki/tls/openssl.cnf
Enter pass phrase for .../../CA/private/cakey.pem:<YourPassword>
Check that the request matches the signature
Signature ok
Certificate Details:
       Serial Number:
           bf:22:a5:55:e9:d7:3b:ac
       Validity
            Not Before: Jul 24 02:44:11 2010 GMT
           Not After : Jul 23 02:44:11 2013 GMT
        Subject:
            countryName
                                      = CN
            stateOrProvinceName
                                      = Liaoning
            organizationName
                                      = PostfixTest Ltd
            organizationalUnitName
                                     = IT Support
            commonName
                                      = mail.postfixtest.com
            emailAddress
                                      = postmaster@postfixtest.com
        X509v3 extensions:
            X509v3 Subject Key Identifier:
                91:D0:F2:40:E9:55:CB:66:99:83:28:C8:CE:40:92:FC:6F:89:88:76
            X509v3 Authority Key Identifier:
                keyid:91:D0:F2:40:E9:55:CB:66:99:83:28:C8:CE:40:92:FC:6F:89:88:76
                DirName:/C=CN/ST=Liaoning/O=PostfixTest Ltd/OU=IT
Support/CN=mail.postfixtest.com/emailAddress=postmaster@postfixtest.com
                serial:BF:22:A5:55:E9:D7:3B:AC
            X509v3 Basic Constraints:
                CA: TRUE
Certificate is to be certified until Jul 23 02:44:11 2013 GMT (1095 days)
Write out database with 1 new entries
Data Base Updated
```

#### 生成的文件

私钥文件: /etc/pki/CA/private/cakey.pem 根证书文件: /etc/pki/CA/cacert.pem

#### 修改私钥文件权限

shell# chmod 600 /etc/pki/CA/private/cakey.pem

#### 7.1.2 生成 req 文件和私钥

#### 1. 建立私钥目录

shell# mkdir /etc/pki/myca
shell# cd /etc/pki/myca

#### 2. 生成 req 文件和私钥

shell# openssl req -new -nodes -keyout mailprivatekey.pem -out mailreq.pem -days 3650

下面为输出内容:

Generating a 1024 bit RSA private key .....+++++++ writing new private key to 'mailprivatekey.pem' You are about to be asked to enter information that will be incorporated into your certificate request. What you are about to enter is what is called a Distinguished Name or a DN. There are quite a few fields but you can leave some blank For some fields there will be a default value, If you enter '.', the field will be left blank. Country Name (2 letter code) [GB]:CN State or Province Name (full name) [Berkshire]:Liaoning Locality Name (eg, city) [Newbury]:Dalian Organization Name (eg, company) [My Company Ltd]: PostfixTest Ltd Organizational Unit Name (eg, section) []:IT Support Common Name (eg, your name or your server's hostname) []:mail.postfixtest.com Email Address []:postmaster@postfixtest.com Please enter the following 'extra' attributes to be sent with your certificate request A challenge password []: An optional company name []:

#### 生成的文件

私钥文件: /etc/pki/myca/mailprivatekey.pem 请求文件: /etc/pki/myca/mailreq.pem

修改私钥权限

shell# chmod 600

#### 查看文件是否生成私钥和 req 文件:

shell# ls -l /etc/pki/myca total 8 -rw----- 1 root root 887 Jul 24 10:49 mailprivatekey.pem -rw-r--r-- 1 root root 741 Jul 24 10:49 mailreq.pem

在上面文件中 mailprivatekey.pem 为私钥, mailreq.pem 为 req 文件。

8.1.3 签署 req 文件

shell# openssl x509 -req -days 3650 -in mailreq.pem -signkey mailprivatekey.pem -out mailcert.pem

输出内容

Signature ok subject=/C=CN/ST=Liaoning/L=Dalian/O=PostfixTest Ltd/OU=IT Support/CN=mail.postfixtest.com/emailAddress=postmaster@postfixtest.com Getting Private key

## 将 root CA 复制到私钥的目录中

shell# cp /etc/pki/CA/cacert.pem /etc/pki/myca

8.1.4 生成的公钥,私钥文件

shell# ls -l /etc/pki/myca/ total 16 -rw-r--r-- 1 root root 3685 Jul 24 10:58 cacert.pem -rw-r--r-- 1 root root 1034 Jul 24 10:57 mailcert.pem -rw------ 1 root root 887 Jul 24 10:49 mailprivatekey.pem -rw-r--r-- 1 root root 741 Jul 24 10:49 mailreq.pem

# 7.2 配置 Postfix 支持 TLS

#### 7.2.1 配置服务器端TLS

修改 /etc/postfix/master.cf 文件

增加下面内容:

smtps inet n - n - - smtpd -o smtpd tls wrappermode=yes -o smtpd sasl auth enable=yes

修改 /etc/postfix/main.cf 增加一下几行

### tls setting for smtp server smtpd\_tls\_key\_file = /etc/pki/myca/mailprivatekey.pem smtpd\_tls\_cert\_file = /etc/pki/myca/mailcert.pem smtpd\_tls\_CAfile = /etc/pki/myca/cacert.pem smtpd\_use\_tls = yes smtpd\_tls\_security\_level = may smtpd\_tls\_received\_header = yes #smtpd\_enforce\_tls = yes smtpd\_tls\_loglevel = 2

说明:默认的, postfix 的 TLS 是不启用的。对于不强制使用 STARTTLS , 使用下面配置:

# Postfix 2.3 and later
smtpd\_tls\_security\_level = may
# Obsolete, but still supported
smtpd\_use\_tls = yes

强制要求远程 smtp 使用 STARTTLS , 使用下面配置:

# Postfix 2.3 and later
smtpd\_tls\_security\_level = encrypt
# Obsolete, but still supported
smtpd\_enforce\_tls = yes

7.2.2 配置客户器端 TLS

### tls setting for smtp client smtp\_use\_tls = yes smtp\_tls\_key\_file = /etc/pki/myca/mailprivatekey.pem smtp\_tls\_cert\_file = /etc/pki/myca/mailcert.pem smtp\_tls\_CAfile = /etc/pki/myca/cacert.pem #smtp\_tls\_policy\_maps = hash:/etc/postfix/tls\_policy\_maps

重启动 postfix 服务

7.3 配置 Dovecot 支持 TLS

在 /etc/dovecot.conf 中添加如下内容:

verbose\_ssl = no ssl\_key\_file = /etc/pki/myca/mailprivatekey.pem ssl\_cert\_file = /etc/pki/myca/mailcert.pem

重启动 dovecot 服务

7.4 配置 Apache 支持 TLS

7.4.1 配置 apache 的 ssl 功能

在 /etc/httpd/conf.d/ssl.conf 中添加如下内容:

SSLCertificateFile /etc/pki/tls/certs/localhost.crt

SSLCertificateKeyFile /etc/pki/tls/private/localhost.key

改成:

SSLCertificateFile /etc/pki/myca/mailcert.pem

SSLCertificateKeyFile /etc/pki/myca/mailprivatekey.pem

ServerName mail.postfixtest.com

重启动 apache 服务

7.5 收发邮件 TLS

7.5.1 发邮件测试

这个例子中用 postfixtest.com 域给 qmailtest.com 域发邮件,查看两个 MTA 之间发送邮件的时候是否启用 TLS 方式通信,需要检查2个地方:

- 1. 查看 postfix 的日志,看发送邮件时候有没有 TLS 的信息;
- 2. 查看 qmailtest.com 域用户的信头信息,看有没有 TLS 的信息。

发信时候,在客户端使用 TLS 发信,检查内容:

1. 给其他 MTA 发送邮件的日志

```
Jul 24 11:52:56 postfix postfix/smtpd[2877]: connect from unknown[192.168.1.100]
Jul 24 11:52:56 postfix postfix/smtpd[2877]: setting up TLS connection from
unknown[192.168.1.100]
Jul 24 11:52:56 postfix postfix/smtpd[2877]: Anonymous TLS connection established from
unknown[192.168.1.100]: TLSv1 with cipher RC4-MD5 (128/128 bits)
Jul 24 11:52:56 postfix postfix/smtpd[2877]: CE57594959: client=unknown[192.168.1.100],
sasl method=LOGIN, sasl username=test@postfixtest.com
Jul 24 11:52:56 postfix postfix/cleanup[2885]: CE57594959: message-
id=<DBE5E5305933443E9FE82B302C5D8796@zhou1j>
Jul 24 11:52:56 postfix postfix/qmgr[2697]: CE57594959: from=<test@postfixtest.com>,
size=1510, nrcpt=1 (queue active)
Jul 24 11:52:56 postfix postfix/smtpd[2877]: disconnect from unknown[192.168.1.100]
Jul 24 11:52:57 postfix postfix/smtp[2887]: certificate verification failed for
mx1.qmailtest.com[192.168.1.80]:25: untrusted issuer /0=Qmail Toaster Server/OU=For
testing purposes only/CN=www.qmailtoaster.com
Jul 24 11:52:57 postfix postfix/smtp[2887]: CE57594959: to=<test@qmailtest.com>,
relay=mx1.qmailtest.com[192.168.1.80]:25, delay=0.34, delays=0.08/0.02/0.22/0.02,
dsn=2.0.0, status=sent (250 ok 1279943578 qp 6525)
Jul 24 11:52:57 postfix postfix/qmgr[2697]: CE57594959: removed
```

2. 查看 qmailtest.com 域用户收到的信头信息

Return-Path: <test@postfixtest.com> Delivered-To: test@gmailtest.com Received: (qmail 6526 invoked by uid 89); 24 Jul 2010 03:52:58 -0000 Received: from unknown (HELO red. postfix. internal) (192.168.1.70) by blue.qmail.internal with (DHE-RSA-AES256-SHA encrypted) SMTP; 24 Jul 2010 03:52:58 -0000Received-SPF: pass (blue.qmail.internal: SPF record at postfixtest.com designates 192.168.1.70 as permitted sender) Received: from creditzhoulj (unknown [192.168.1.100]) (using TLSv1 with cipher RC4-MD5 (128/128 bits)) (No client certificate requested) by red. postfix. internal (Postfix) with ESMTPSA id CE57594959 for <test@qmailtest.com>; Sat, 24 Jul 2010 11:52:56 +0800 (CST) Message-ID: <DBE5E5305933443E9FE82B302C5D8796@creditzhoulj> From: <test@postfixtest.com> To: <test@gmailtest.com> Subject: test mail

7.5.2 从其他 MTA 接收邮件测试

这个例子中用 qmailtest.com 域给 postfixtest.com 域发邮件,查看两个 MTA 之间发送邮件的时候是否启用 TLS 方式通信,需要检查两个地方:

- 1. 查看 postfix 的日志,看接收邮件的时候有没有 TLS 的信息;
- 2. 查看 postfixtest.com 域用户的信头信息,看有没有 TLS 的信息。

检查内容:

1. 接收其他域邮件的日志

```
Jul 24 11:59:07 postfix postfix/smtpd[2890]: connect from unknown[192.168.1.80]
Jul 24 11:59:08 postfix postfix/smtpd[2890]: setting up TLS connection from
unknown[192.168.1.80]
Jul 24 11:59:08 postfix postfix/smtpd[2890]: Anonymous TLS connection established from
unknown[192.168.1.80]: TLSv1 with cipher DHE-RSA-AES256-SHA (256/256 bits)
Jul 24 11:59:08 postfix postfix/smtpd[2890]: 1186F94959: client=unknown[192.168.1.80]
Jul 24 11:59:08 postfix postfix/cleanup[2897]: 1186F94959: message-
id=<eaac39ac17db174b65d61714bf399276.squirrel@192.168.1.80>
Jul 24 11:59:08 postfix postfix/gmgr[2697]: 1186F94959: from=<test@qmailtest.com>,
size=1054, nrcpt=1 (queue active)
Jul 24 11:59:08 postfix postfix/smtpd[2890]: disconnect from unknown[192.168.1.80]
Jul 24 11:59:08 postfix postfix/pipe[2899]: 1186F94959: to=<test@postfixtest.com>,
relay=dovecot, delay=0.18, delays=0.14/0.01/0/0.03, dsn=2.0.0, status=sent (delivered via
dovecot service)
Jul 24 11:59:08 postfix postfix/gmgr[2697]: 1186F94959: removed
```

2. 查看 postfixtest.com 域用户收到的信头信息

Return-Path: <test@qmailtest.com> Delivered-To: test@postfixtest.com

```
Received: from blue.qmail.internal (unknown [192.168.1.80])
    (using TLSv1 with cipher DHE-RSA-AES256-SHA (256/256 bits))
    (No client certificate requested)
   by red. postfix. internal (Postfix) with ESMTPS id 1186F94959
   for <test@postfixtest.com>; Sat, 24 Jul 2010 11:59:08 +0800 (CST)
Received: (qmail 6602 invoked by uid 89); 24 Jul 2010 03:59:08 -0000
Received: from unknown (HELO ?192.168.1.80?) (127.0.0.1)
 by blue.qmail.internal with SMTP; 24 Jul 2010 03:59:08 -0000
Received: from 192.168.1.100
        (SquirrelMail authenticated user test@gmailtest.com)
        by 192.168.1.80 with HTTP;
        Sat, 24 Jul 2010 11:59:08 +0800
Message-ID: <eaac39ac17db174b65d61714bf399276. squirrel@192.168.1.80>
Date: Sat, 24 Jul 2010 11:59:08 +0800
Subject: test mail from qmailtest
From: test@gmailtest.com
To: test@postfixtest.com
```

7.5.3 查看 Dovecot 日志

在邮件客户中选择使用 TLS 收信, 查看 dovecot 日志, 有如下内容:

```
Jul 24 12:13:40 postfix dovecot: pop3-login: Disconnected (auth failed, 5 attempts):
user=<test@test.com>, method=LOGIN, rip=192.168.1.100, lip=192.168.1.70, TLS
Jul 24 12:13:49 postfix dovecot: pop3-login: Login: user=<test@postfixtest.com>,
method=PLAIN, rip=192.168.1.100, lip=192.168.1.70, TLS
Jul 24 12:13:50 postfix dovecot: POP3(test@postfixtest.com): Disconnected: Logged out
top=0/0, retr=11/10375, del=11/11, size=10194
```

7.5.4 查看 Apache 日志

访问: https://mail.postfixtest.com/roundcubemail , 查看 /var/log/httpd/ssl\_request\_log 日志,有如下内容:

[24/Jul/2010:12:21:06 +0800] 192.168.1.100 TLSv1 DHE-RSA-AES256-SHA "GET /roundcubemail/skins/default/images/display/loading.gif HTTP/1.1" 2942 [24/Jul/2010:12:21:05 +0800] 192.168.1.100 TLSv1 DHE-RSA-AES256-SHA "GET /roundcubemail/? \_task=mail&\_action=list&\_mbox=INBOX&\_page=1&\_remote=1&\_=1280891631048&\_unlock=1 HTTP/1.1" 413

# 八. 日志管理

# 8.1 安装 mailgraph

mailgraph 是一个非常简单的使用 perl 编写的基于 RRD tool 的 postfix 和 sendmail 的日志分析 工具,通过分析日志生产天、周、月、年的图片报表。

8.1.1 安装 mailgraph 依赖的 perl 模块和 RRDtool 模块

1. 安装 RRDtool

官方网站: <u>http://oss.oetiker.ch/rrdtool/</u> 下载地址: <u>http://packages.sw.be/rrdtool/</u>

mailgraph 是以 RRDtool 为基础开发的,所以先安装 RRDtool 模块:

shell# rpm -ivh rrdtool-1.2.30-1.el5.rf.i386.rpm perl-rrdtool-1.2.30-1.el5.rf.i386.rpm

2. 安装 perl-File-Tail 包

下载地址: <u>http://packages.sw.be/perl-File-Tail/</u>

shell# rpm -ivh perl-File-Tail-0.99.3-1.2.el5.rf.noarch.rpm

8.1.2 安装 mailgraph

mailgraph 是 David Schweikert 编写的。 下载地址: <u>http://mailgraph.schweikert.ch/</u>

shell# tar zxvf mailgraph-1.14.tar.gz -C /usr/local/ shell# cd /usr/local/ shell# ln -s mailgraph-1.14/ mailgraph shell# cd mailgraph shell# mkdir /var/www/mailgraph shell# cp mailgraph.cgi mailgraph.css /var/www/mailgraph shell# chown -R vmta /var/www/mailgraph

修改 mailgraph.pl 指定 .rrd 文件路径

```
my $rrd = "mailgraph.rrd";
my $rrd_virus = "mailgraph_virus.rrd";
```

改成

my \$rrd = "/var/www/mailgraph/mailgraph.rrd"; my \$rrd\_virus = "/var/www/mailgraph/mailgraph\_virus.rrd";

修改 mailgraph-init
MAILGRAPH\_PL=/usr/local/bin/mailgraph.pl MAIL\_LOG=/var/log/syslog

改成

MAILGRAPH\_PL=/usr/local/mailgraph/mailgraph.pl MAIL\_LOG=/var/log/maillog

配置 mailgraph 启动脚本

shell# cp mailgraph-init /etc/init.d/mailgraph shell# chmod 755 /etc/init.d/mailgraph shell# /etc/init.d/mailgraph start shell# chkconfig mailgraph on

配置 apache , 创建 /etc/httpd/conf.d/mailgraph.conf

shell# vi /etc/httpd/conf.d/mailgraph.conf

增加如下内容:

```
ScriptAlias /mailgraph/ "/var/www/mailgraph/"
<Directory /var/www/mailgraph/>
AllowOverride AuthConfig
AuthType Basic
AuthName "Restricted Files"
AuthUserFile /etc/httpd/conf/mailadmin.passwd
Require user mailadmin
Options ExecCGI
Order deny, allow
Deny from all
Allow from 127.0.0.1 192.168.1
<//Directory>
```

重启动 apache

shell# /etc/init.d/httpd reload

通过浏览器访问 mailgraph 页面,地址: http://mail.postfixtest.com/mailgraph/mailgraph.cgi

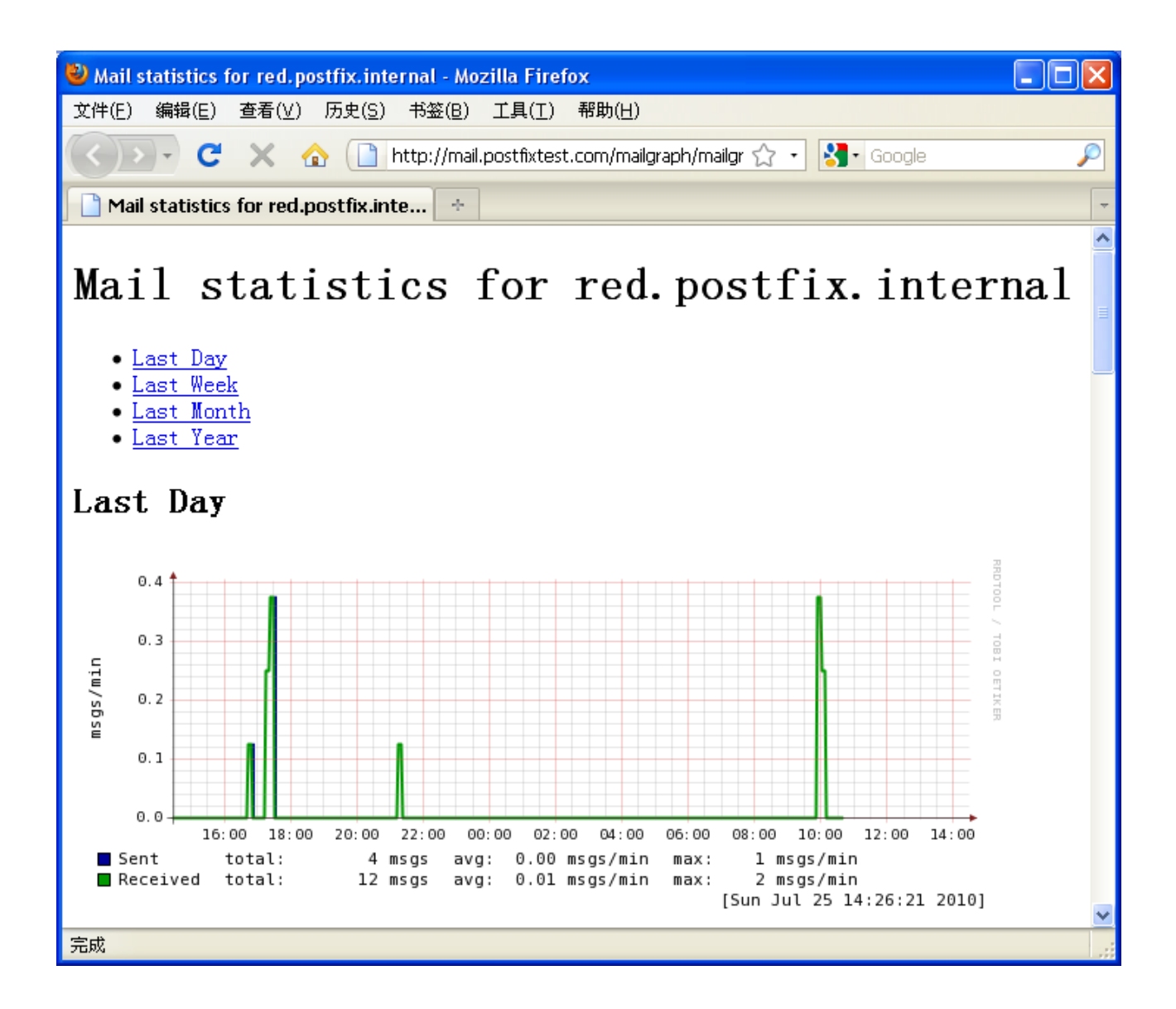

8.2 安装 awstats

Awstats 是非常优秀的日志分析工具,可以分析 Web, Mail, FTP 等日志。

官方网址: <u>http://awstats.sourceforge.net/</u>

8.2.1 安装 awstats

```
shell# tar zxvf awstats-6.95.tar.gz -C /usr/local/
shell# cd /usr/local/
shell# ln -s awstats-6.95/ awstats
```

Awstats 目录下 docs 目录里面有详细说文档。Mail 日志分析的文档为 awstats\_faq.html 文件, 查找 FAQ-COM100, 是介绍 mail 日志相关设置的。

8.2.2 使用 awstats 分析 Web 日志

1. 生成配置文件

shell# cd /usr/local/awstats/tools
shell# ./awstats\_configure.pl

按照提示输入下面信息: 输入 apache 的配置文件位置: /etc/httpd/conf/httpd.conf

Config file path ('none' to skip web server setup):
> /etc/httpd/conf/httpd.conf

创建一个新的 AWStats 配置文件

----> Need to create a new config file ? Do you want me to build a new AWStats config/profile file (required if first install) [y/N] ? y

输入 profile 名称: web

Your web site, virtual server or profile name: > web

输入 awstats 配置文件位置:

-----> Define config file path In which directory do you plan to store your config file(s) ? Default: /etc/awstats Directory path to store config file(s) (Enter for default): >

记住url地址: http://localhost/awstats/awstats.pl?config=web

2. 建立需要的目录

shell# mkdir -p /usr/local/awstats/data/web

### 3. 修改 awstats 配置 /etc/awstats/awstats.web.conf

LogFile="/var/log/httpd/access\_log"

DirData="/usr/local/awstats/data/web"

4. 分析日志

shell# perl /usr/local/awstats/wwwroot/cgi-bin/awstats.pl -config=web -update

5. 访问 web 页面

http://mail.postfixtest.com/awstats/awstats.pl?config=web

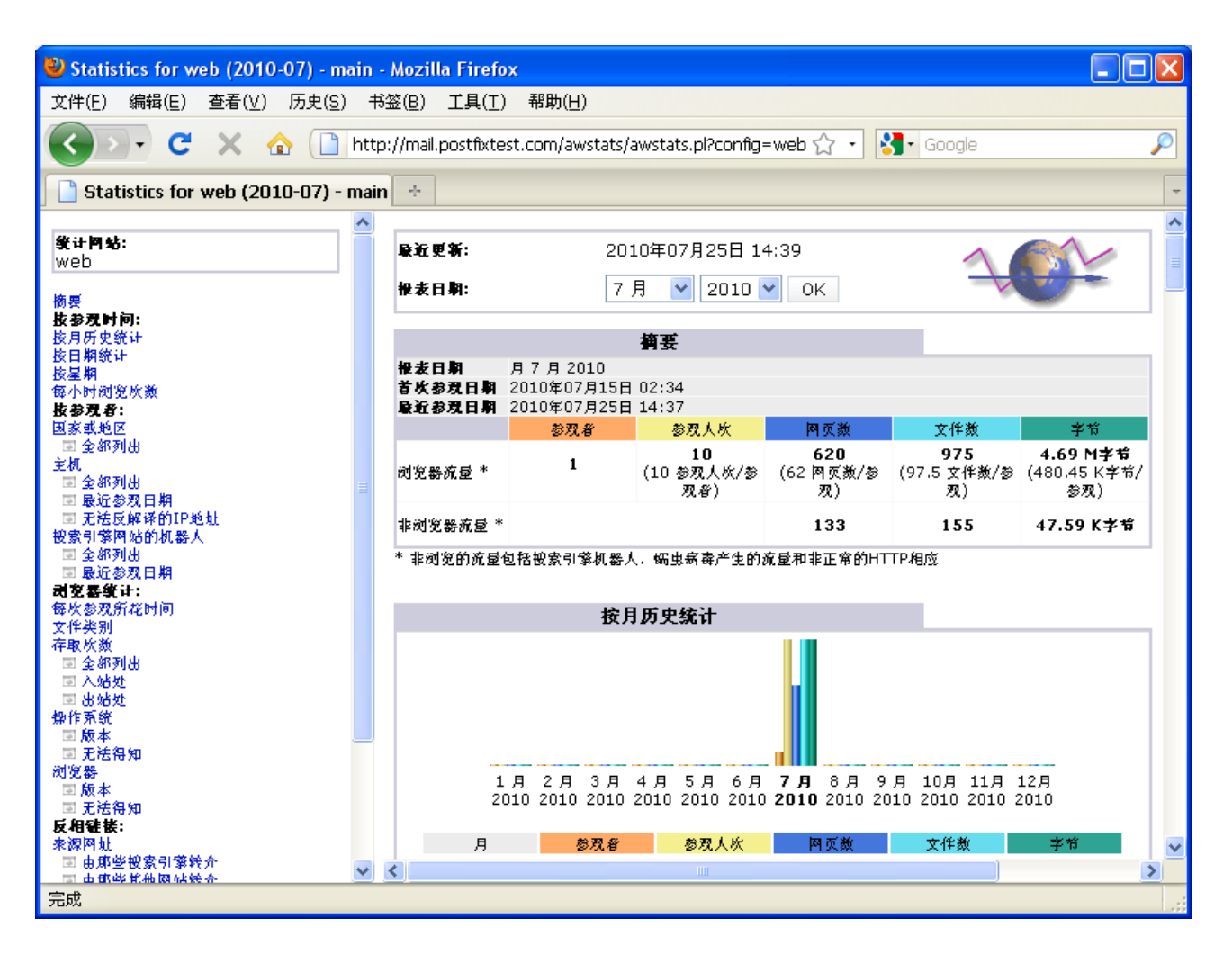

### 8.2.3 使用 awstats 分析 Mail 日志

### 1. 生成配置文件

shell# cd /usr/local/awstats/tools
shell# ./awstats configure.pl

按照提示输入下面信息: 输入 apache 的配置文件位置: /etc/httpd/conf/httpd.conf

Config file path ('none' to skip web server setup):
 /etc/httpd/conf/httpd.conf

创建一个新的 AWStats 配置文件

-----> Need to create a new config file ? Do you want me to build a new AWStats config/profile file (required if first install) [y/N] ? y

输入 profile 名称: mail

Your web site, virtual server or profile name: > mail

输入 awstats 配置文件位置:

-----> Define config file path In which directory do you plan to store your config file(s) ? Default: /etc/awstats Directory path to store config file(s) (Enter for default):

记住 url 地址: http://localhost/awstats/awstats.pl?config=mail

## 2. 建立需要的目录

shell# mkdir -p /usr/local/awstats/data/mail

3. 改awstats 配置 /etc/awstats/awstats.mail.conf

LogFile="perl /usr/local/awstats/tools/maillogconvert.pl standard < /var/log/maillog |"

LogType=M

LogFormat="%time2 %email %email\_r %host %host\_r %method %url %code %bytesd"

DirData="/usr/local/awstats/data/mail"

4. 分析日志

shell# perl /usr/local/awstats/wwwroot/cgi-bin/awstats.pl -config=mail -update

5. 访问 web 页面

http://mail.postfixtest.com/awstats/awstats.pl?config=mail

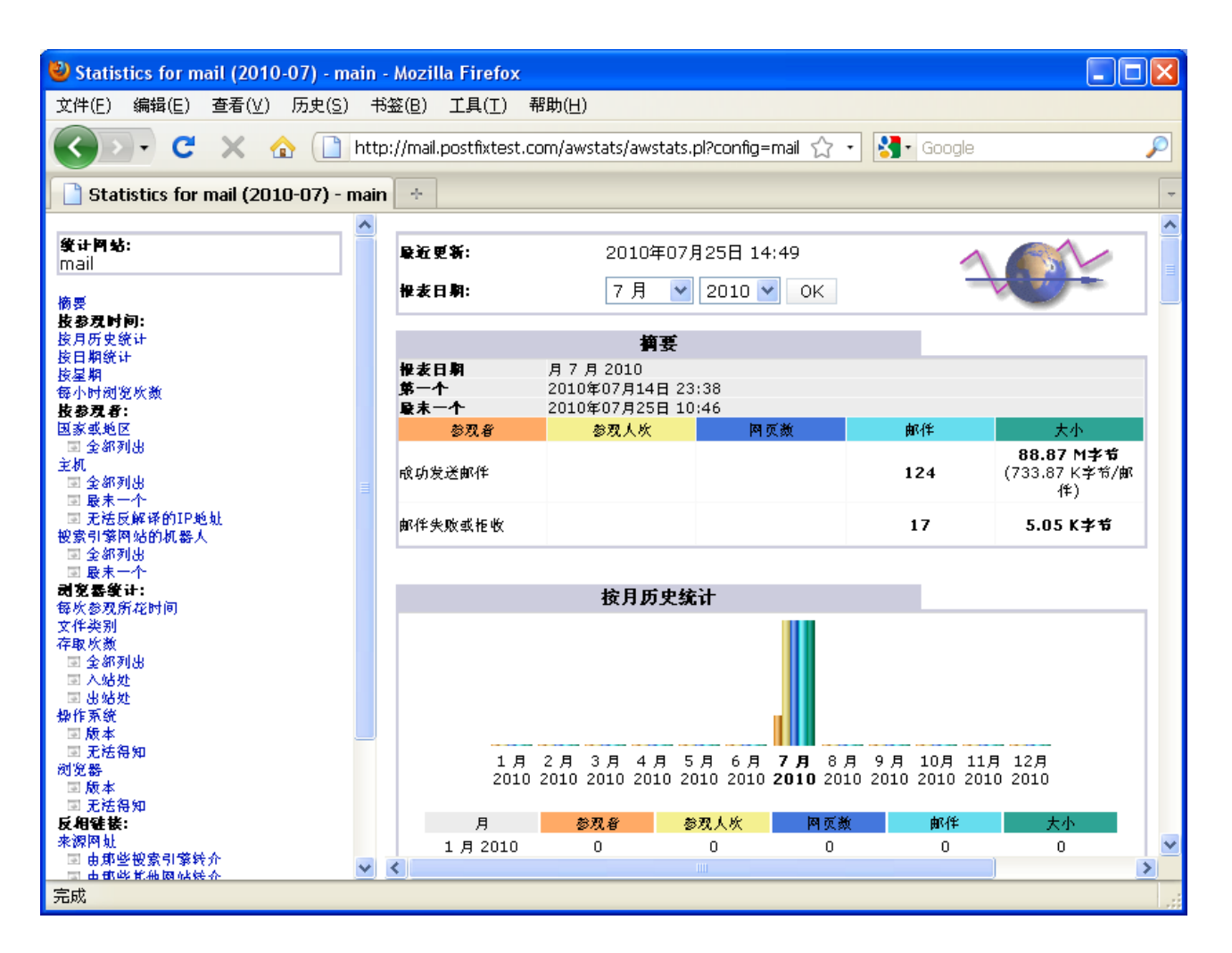

8.2.3 自动分析日志设置

crontab 中加入如下内容

0 \*/4 \* \* \* /usr/bin/perl /usr/local/awstats/wwwroot/cgi-bin/awstats.pl -config=mail -update 0 \*/4 \* \* \* /usr/bin/perl /usr/local/awstats/wwwroot/cgi-bin/awstats.pl -config=web -update

# 九. 备份系统

## 9.1 备份系统文件

/etc/hosts
/etc/sysconfig/network
/etc/sysconfig/network-scripts/ifcfg-eth0

9.2 邮件系统配置

9.2.1 Postfix 配置文件

```
/etc/postfix/main.cf
/etc/postfix/master.cf
/etc/postfix/mysql_virtual_alias_maps.cf
/etc/postfix/mysql_virtual_domains_maps.cf
/etc/postfix/mysql_virtual_mailbox_maps.cf
/etc/postfix/mysql_virtual_sender_maps.cf
```

9.2.2 dovecot 配置

/etc/dovecot.conf
/etc/dovecot-mysql.conf

9.2.3 MailScanner 配置文件

/etc/MailScanner/目录

9.2.4 apache 配置文件

```
/etc/httpd/conf/httpd.conf
/etc/httpd/conf/mailadmin.passwd
/etc/httpd/conf.d/mailgraph.conf
/etc/httpd/conf.d/mailwatch.conf
/etc/httpd/conf.d/postfixadmin.conf
/etc/httpd/conf.d/roundcubemail.conf
/etc/httpd/conf.d/ssl.conf
```

9.2.5 awstats 配置文件

/etc/awstats/awstats.mail.conf
/etc/awstats/awstats.web.conf

9.2.6 证书文件 /etc/pki/myca/

9.3 数据备份

## 9.3.1 Mysq1 数据库备份

postfix mailscanner

mysqldump -uroot -p postfix > postfixadmin\_mysql.sql
mysqldump -uroot -p mailscanner > mailscanner\_mysql.sql

## 9.3.2 应用程序

/usr/local/awstats-6.95 /usr/local/mailgraph-1.14 /usr/local/mailwatch-1.0.5 /var/www/mailgraph /var/www/postfixadmin-2.3 /var/www/roundcubemail-0.3-stable /var/www/html/mailscanner

9.3.3 脚本

/usr/local/bin/maildir-creation.sh /usr/local/bin/maildir-deletion.sh

9.3.4 邮件目录

/var/vmta/

# 参考文献

# 文档:

- 1. 《Postfix 权威指南》
- 2. 《apache 经典实例》
- 3. (Bind and DNS)

网站:

http://www.bowe.id.au/michael/isp/postfix-server.htm
http://workaround.org/ispmail/lenny

官方文档:

http://www.postfix.org/documentation.html
http://wiki.dovecot.org
http://wiki.apache.org/spamassassin/FrontPage
http://www.mailscanner.info/documentation.html
http://mailwatch.sourceforge.net/doku.php